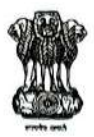

#### GOVERNMENT OF NATIONAL CAPITAL TERRITORY OF DELHI DIRECTORATE OF EDUCATION: SPORTS & PHYSICAL EDUCATION BRANCH CHHATRASAL STADIUM: MODEL TOWN: DELHI-110009

NO.F.42(4)/DE/PE& NI/NSS/2024-25/ 1264-92

DATED: 2513/25

#### Order

# Subject : Release of NSS Grant for regular activities and Special Camping Programs Under National Services Scheme for session 2024-25.

The NSS grant for Regular Activities and Special Camping activities under National Services Scheme (NSS) Government of Delhi for 702 NSS Units (515 School units & 187 University/college units) functional under Delhi NSS Cell is hereby release through PFMS. The detail of NSS units is attaches as Annexure-1. NSS Grants are sanctioned @Rs.400 per volunteer per year for Regular activities and @700 per volunteer per year (for 50% of NSS Strength for Special Camping \_activities). All the expenditure must be according to NSS user Manual. The steps for the expenditure are attached as Annexure-3.

The NSS units are required to render the accounts in respect of all the central grants released them regularly on year to year basis showing the actual figures of expenditure and their requirement of funds for the next year after adjustment of unspent balance or surrender the unspent balance available with them out of previous year Grants. The 1<sup>st</sup> instalment of the grants for next financial year will be released only on receipt of the following documents:

- 1. Certificate to the effect that all the grants sanctioned by the Central Government up to 31.03 .2025 have been utilized.
- 2. Number of NSS volunteers should have been actually enrolled for the year 2024-25.
- 3. Utilization certificate (in GFR 12-C) up to the year 2024-25.
- Utilization certificate for revised rates for NSS Grants for the year 2024-25 in the form of GFR-12C would be submitted by the concerned State/UT Government in the 1<sup>st</sup> Quarter for next financial year.

Mirmala Pen.

The pattern for Expenditure has the prior approval of the Ministry of Finance and the Grants are being released in conformity with the rules and the principles of the scheme as approved by the Ministry. The grant so sanctioned is of recurring nature.

The accounts of the grantee institutions organizations shall be open to inspection by the Ministry of Youth affairs & Sports and audit both by the comptroller and auditor General of India under provision of CAG (Duties, power and conditions of service) act 1971 and internal audit by principal Accounts office of Ministry of Human Resources Development Delhi and office of Directorate of Education: Physical Education branch Chhatrasal Stadium: Model Town whenever the institution or organizations is called upon to do so.

This issues with the prior approval of competent authority.

Encl. as above.

Mismala fen. 26.03-2025

1

(NIRMALA RANI) ASSTT. DIRECTOR OF EDUCATION (PE&NI) STATE NSS OFFICER (DELHI) Schools of Directorate of Education (THROUGH

All the Concerned Principals/HOS of Govt. Schools of Directorate of Education (THROUGH MIS), For strict compliance of above Instructions.

#### NO.F.42(3)/DE/PE& NI/NSS/2024-25/

Copy forwarded to:-

- 1. PS to Secretary, (Education) Old Sect, Delhi
- 2. PA to Director (Education) Dte. of Education, Old Sect, Delhi
- 3. All the Addl. Director of Education Old Sect, Delhi
- 4. All the RDEs' Dte. of Education Delhi
- 5. The Dy. Director Sports, Chhatrasal Stadium, Model Town, Delhi.
- 6. All DDE Districts & Zones with the request to circulate the same among all the Govt./Govt. Aided/Pvt. Schools of Directorate of Education.
- 7. All the SPE's Zones for strict compliance.
- 8. All the Program Coordinators/Officers of Universities/Colleges/ Schools as per list of Annexure-1
- 9. OS (IT) with the request to place the circular on website.

Mismala Lan-96.03-2025

(NIRMALA RANI) ASSTT. DIRECTOR OF EDUCATION (PE&NI) STATE NSS OFFICER (DELHI)

DATED:

|                              | 1     | 11.2.       |                                     | No. of GIA |
|------------------------------|-------|-------------|-------------------------------------|------------|
| SI. No. District University/ |       | University/ | Name of University/College/School   | Units      |
|                              | 10.11 | Council     | Acharva Narendra Dev College        | 1          |
|                              | South | 00          | Aditi Mahavidyalaya                 | 1          |
|                              | North |             | Auto Manavoryanaya                  | 1          |
|                              | South | 00          | Atma Ram Sanatan Dharam College'    | 1          |
|                              | South | DU          | Atma Kam Sanatan Dharam conego      | 1          |
|                              | West  | 00          | Bhagini Nivedita College            | 1          |
|                              | West  | 00          | Pharlat College of Applied Sciences | 1          |
|                              | West  | 00          | Bhim Bao Ambedkar College           | 1          |
|                              | East  | DU          | College of Vocational Studies       | 1          |
|                              | South | 00          | Doulat Ram College                  | 1          |
| 0                            | North | DU          | Deen Daval Upadhyaya College        | 1          |
| 1                            | West  | DU          | Delbi College of Arts & Commerce    | 1          |
| 2                            | South | DU          | Deshbandhu College'                 | 1          |
| 5                            | South |             | Dval Singh College                  | 1          |
| 4                            | South | 00          | Dval Singh College (Evening)        | 1          |
| 5                            | South | DU          | Gargi College                       | 1          |
| 5                            | South | DU          | Hans Rai College                    | 1          |
| /                            | North | DU          | Hindu College                       | 1          |
| 8                            | North | DU          |                                     | 1          |
| 9                            | West  | DU          | Indraprastha College for Women      | 1          |
| 0                            | North |             | Institute of Home Economics         | 1          |
| 1                            | South | DU          | Institute of Home Economics         | 1          |
| 2                            | North |             | Josus & Mary College                | 1          |
| 3                            | South |             | Kalindi College                     | 1          |
| 4                            | North |             | Kamala Nebru College                | 1          |
| 5                            | South |             | Kanaa Nehra Conege                  | 1          |
| 6                            | North |             | Kisori Mal College                  | 1          |
| 7                            | North | DU          |                                     | 1          |
| 8                            | North | DU          | Lady If will College                | 1          |
| 9                            | South | DU          |                                     | 1          |
| 0                            | North | DU          |                                     | 1          |
| 1                            | East  | DU          | Manaraja Agrasen conege             | 1          |
| 2                            | South | DU          | Maltrey College                     | 1          |
| 3                            | North | DU          | Mata sundri College for Women       | 1          |
| 4                            | North | DU          | Miranda nouse                       | 1          |
| 15                           | South | DU          | Motilal Nehru College (Evening)     | 1          |
| 6                            | South | DU          |                                     | 1          |
| 7                            | South | DU          | P.G.D.A.V. College /Evening)        | 1          |
| 8                            | South | DU          | P.G.D.A.V. College                  |            |
| 9                            | West  | DU          | Rajdhani College                    | 1          |
| 40                           | South | DU          | Ram Lal Anand College               | 1          |
| 1                            | South | DU          | Ramanujan College                   |            |
| 42                           | North | DU          | Ramjas College                      |            |
| 43                           | North | DU          | Satyawati College                   |            |
| 44                           | North | DU          | Satyawati College (Evening)         | 1          |
| 45                           | South | DU          | Shaheed Bhagat Singh College'       | 1          |

Mismale fin.

| 46      | South         | DU      | Shaheed Bhagat Singh College (Evening)                                  | 1  |
|---------|---------------|---------|-------------------------------------------------------------------------|----|
| 47      | East          | DU      | Shaheed Rajguru College of Applied Sciences for Women                   | 1  |
| 48      | East          | DU      | Shaheed Sukhdev College of Business Studies                             | 1  |
| 49      | West          | DU      | Shivaji College                                                         | 1  |
| 50      | North         | DU      | Shri Ram College of Commerce                                            | 1  |
| 51      | East          | DU      | Shyam Lal College                                                       | 1  |
| 52      | East          | DU      | Shyam Lal College (Evening)                                             | 1  |
| 53      | West          | DU      | Shyama Prasad Mukherji College for Women                                | 1  |
| 54      | South         | DU      | Sri Aurobindo College                                                   | 1  |
| 55      | South         | DU      | Sri Aurobindo College (Evening)                                         | 1  |
| 56      | North         | DU      | Sri Guru Gobind Singh College of Commerce                               | 1  |
| 57      | North         | DU      | Sri Guru Nanak Dev Khalsa College'                                      | 1  |
| 58      | North         | DU      | Sri Guru Teg Bahadur Khalsa College                                     | 1  |
| 59      | South         | DU      | Sri Venkateswara College                                                | 1  |
| 50      | North         | DU      | Swami Shraddhanand College                                              | 1  |
| 51      | East          | DU      | Vivekanand College'                                                     | 1  |
| 52      | North         | DU      | Zakir Husain Delhi College'                                             | 1  |
| 53      | North         | DU      | Zakir Husain Delhi College Evening '                                    | 1  |
| 54      | North         | DU      | Law Faculty Centre-I                                                    | 1  |
| 55      | North         | DU      | Law Faculty Centre-II                                                   | 1  |
| 56      | North         | DU      | Campus Law Centre                                                       | 1  |
| 57      | South         | ни      | Jamia Hamdard University                                                | 1  |
| 18      | South         | IMILI   | Jamia Millia Islamia University                                         | 44 |
| 39      | South         | INII    | Jawabarlal Nebru University                                             | 5  |
| 70      | South         |         |                                                                         | 1  |
| 71      | South         | SLBSNSU | Shri Lal Bahadur Shastri National Sanskrit University                   | 1  |
| 72      | South         | ШТ      | Indian Institute of Technology Delhi                                    | 1  |
| -<br>73 | South<br>West | GGSIPU  | Army Institute of Education, Greater Noida                              | 1  |
| 4       | South<br>West | GGSIPU  | Army Institute of Management And Technology, Gretaer Noida              | 1  |
| 5       | South<br>West | GGSIPU  | Banarsidas Chandiwala Institute of Professional Studies (Bcips), Dwarka | 2  |
| 6       | South<br>West | GGSIPU  | Bhagwan Parshuram Institute of Technology, Rohini                       | 3  |
| 7       | South<br>West | GGSIPU  | Bharati Vidyapeeth'S College of Engineering, Pashchim Vihar             | 2  |
| 8       | South<br>West | GGSIPU  | Bhavan'S Leelavati Munshi College of Education, Kg Marg                 | 1  |
| 9       | South<br>West | GGSIPU  | Chanderprabhu Jain College of Higher Studies & School of Law, Narela    | 1  |
| 0       | South<br>West | GGSIPU  | Delhi School of Professional Studies And Research, Rohini               | 1  |
| 1       | South         | GGSIPU  | Delhi Technical Campus, Greater Noida                                   | 2  |

Mismale fens

| 6   | South         |        |                                                                         |    |
|-----|---------------|--------|-------------------------------------------------------------------------|----|
| 82  | West          | GGSIPU | Fairfield Institute of Management & Tachnology- Fimt, Kapashera         | 2  |
| 83  | South<br>West | GGSIPU | Ggsipu Nss Cell, Dwarka Main Campus                                     | 10 |
| 84  | South<br>West | GGSIPU | Gitarattan International Business School, Rohini                        | 2  |
| 85  | South<br>West | GGSIPU | Greater Noida Institute of Technology, Gretaer Noida                    | 1  |
| 86  | South<br>West | GGSIPU | Guru Nanak College of Education, West Punjabi Bagh                      | 1  |
| 87  | South<br>West | GGSIPU | Guru Nanak Dev Institute of Technology, Rohini                          | 1  |
| 88  | South<br>West | GGSIPU | Jagannath Institute of Management Studies Vasant Kunj                   | 1  |
| 89  | South<br>West | GGSIPU | Jagannath Institute of Management Studies, Kalkaji                      | 1  |
| 90  | South<br>West | GGSIPU | Jagannath Institute of Management Studies, Rohini                       | 1  |
| 91  | South<br>West | GGSIPU | Kamal Institute of Higher Education & Technology, Mohan Garden          | 1  |
| 92  | South<br>West | GGSIPU | Kcc Institute of Legal & Higher Education, Greater Noida                | 2  |
| 93  | South<br>West | GGSIPU | Lingaya'S Lalita Devi Institute of Management & Sciences, Mandi         | 1  |
| 94  | South<br>West | GGSIPU | Maharaja Agrasen Institute of Management Studies, Rohini                | 1  |
| 95  | South<br>West | GGSIPU | Maharaja Agrasen Institute of Technology, Rohini                        | 1  |
| 96  | South<br>West | GGSIPU | Maharaja Surajmal Institute of Technology, Janakpuri                    | 2  |
| 97  | South<br>West | GGSIPU | Maharaja Surajmal Institute, Janakpuri                                  | 2  |
| 98  | South<br>West | GGSIPU | Management Education & Research Institute College, Janakpuri            | 1  |
| 99  | South<br>West | GGSIPU | New Delhi Institute of Management, Tughlakabad                          | 2  |
| 100 | South<br>West | GGSIPU | Tecnia Institute of Advanced Studies, Rohini                            | 1  |
| 101 | South<br>West | GGSIPU | Trinity Institute of Innovations In Professional Studies, Greater Noida | 1  |
| 102 | South<br>West | GGSIPU | Trinity Institute of Professional Studies, Dwarka                       | 4  |
| 103 | South         | GGSIPU | Vivekananda Institute of Professional Studies, Pitampura                | 3  |
| 104 | South<br>West | GGSIPU | Sri Guru Teg Bahadur Institute of Management & Information Technology   | 1  |
|     | -             |        |                                                                         | 1  |

.

Mirmala fen.

| 105 | South<br>West | GGSIPU | Ggsipu East Campus, Suraj Mal Vihar                     | 3   |
|-----|---------------|--------|---------------------------------------------------------|-----|
| 106 | South<br>West | NSUT   | Netaji Subhas University of Technology                  | 3   |
| 107 | North<br>West | NIT    | National Institute of Technology, Delhi                 | 1   |
| 108 | South         | IIIT   | Indraprastha Institute of Information Technology, Delhi | 1   |
| 109 | South<br>West | DSEU   | DSEU, Dwarka Campus                                     | 1   |
| 110 | South<br>West | DSEU   | DSEU, Meerabai Campus                                   | 1   |
| 111 | South<br>West | DSEU   | DSEU, G.B.Pant Okhla-I Campus                           | 1   |
| 112 | South<br>West | DSEU   | DSEU, G.B.Pant Okhla-II Campus                          | 1   |
| 113 | South<br>West | DSEU   | DSEU, G.B.Pant Okhla-III Campus                         | 1   |
| 114 | South<br>West | DSEU   | DSEU, CHMAPS-Okhla-II Campus                            | 1   |
| 115 | South<br>West | DSEU   | DSEU, Pusa-I Campus                                     | 1   |
| 116 | South<br>West | DSEU   | DSEU, Pusa-II Campus                                    | 1   |
| 117 | South<br>West | DSEU   | DSEU, Rajokri Campus                                    | 1   |
| 118 | South<br>West | DSEU   | DSEU, GND Rohini Campus                                 | 1   |
| 119 | South<br>West | DSEU   | DSEU, BPIBS Shakarpur-II Campus                         | 1   |
| 120 | South<br>West | DSEU   | DSEU, Vivek Campus                                      | 1   |
| 121 |               |        | Directorate of Education Govt. Schools                  | 515 |

Mirmala fin 2

•

# Steps for Expenditure/User IDs/E-Payment/Vendor uploading data (In PFMS)

- 1. Login with ADMN ID i.e. DL..... Or School ID
- 2. Check the account status first.

| 💿 (66) WhatsApp 🛛 🗙                         | M Meeting Natice - delhiddenss® ×                     | S Manage Scheme / Bank Account × G how to take screen       | shoot in pc = × +                                 |                                                                                                    |                                |                |                  |                              |                                                                  |
|---------------------------------------------|-------------------------------------------------------|-------------------------------------------------------------|---------------------------------------------------|----------------------------------------------------------------------------------------------------|--------------------------------|----------------|------------------|------------------------------|------------------------------------------------------------------|
| ← → C 🔒 pfms.nic.in/Imple                   | mentingAgency/Agency/ManageSchem                      | es.aspx                                                     |                                                   |                                                                                                    |                                |                |                  | Q                            | e 🕁 🛛 🔕                                                          |
| M Gmail 🖸 YouTube 💡 Maps 🧕                  | Education Departm 🙆 WhatsApp                          |                                                             |                                                   |                                                                                                    |                                |                |                  |                              |                                                                  |
| Public Fi<br>D/o Controlle                  | inancial Managemen<br>r General of Accounts, Ministry | of Finance                                                  | Welcom<br>User Tyj<br>Agency<br>Agency<br>Finanda | e: DLNW0000164<br>be: AGENCYADM<br>PTASBV KESHAV<br>Unique Code: DLN<br>Il Year: 2022-2023                                                                                                    | 11<br>/PURAM<br>W00001641<br>3 |                | IJ.              | (DL                          | NW00001641] Logou<br>Change Passwor<br>Login Histor<br>English V |
| AdhocReports                                |                                                       |                                                             | Manage Scheme / Bank                              | Account                                                                                                    |                                |                |                  |                              |                                                                  |
| BharatKosh Reports                          | Manage Scheme                                         |                                                             |                                                   |                                                                                                    |                                |                |                  |                              |                                                                  |
| Home                                        |                                                       | -                                                           |                                                   |                                                                                                    |                                |                |                  |                              |                                                                  |
| User Manuals                                | Scheme:                                               |                                                             | Select Schem                                      | e                                                                                                    |                                |                |                  |                              |                                                                  |
| Masters D                                   | Approval Status:                                      | -Select                                                     | Funding Agency:                                   | Select                                                                                                    | <b>~</b> ]                     |                |                  |                              |                                                                  |
| E-Payment                                   | Account Number:                                       | - Scheuter                                                  | Bank Status:                                      | -Select                                                                                                    |                                |                |                  |                              |                                                                  |
| Health Module                               | Search                                                | Get No. of Records per Page:                                |                                                   | Register New Sch                                                                                                    | neme                           |                |                  |                              |                                                                  |
| Agency D                                    |                                                       |                                                             |                                                   | hard the second second s |                                |                |                  |                              |                                                                  |
| Reports                                     | Scheme                                                | Bank Details                                                | Agenecy Name In Bank                              | Status                                                                                                    | AccountNo                      | Bank<br>Status | Branch<br>Status | Receiving Acco<br>Funds Type | unt Component<br>Mapping                                         |
| My Details 👂                                | National Sendre Scheme - [0230]                       | STATE BANK OF INDIA (SBIN0070817)                           |                                                   | Approved                                                                                                    | 41413294010                    | V              | V.               | from                         |                                                                  |
| Masters D                                   | Haddhar Service Scheme (9250)                         | WAZIRPUR<br>R.G.CITY CENTRE, LOCAL SHOPPING CENTRE.B-BLOCK. | PURAM (NSS GRANT AC )                             | Approved                                                                                                    | 41413294010                    |                |                  |                              |                                                                  |
| My Schemes                                  | Manage                                                | LAWRENCE ROAD, KESHAVAPURAM P.O                             |                                                   |                                                                                                    | Cash                           | ₹              | ₹                |                              |                                                                  |
| Agencies Agency Schemes                     | Register New Scheme                                   |                                                             |                                                   | 1                                                                                                    |                                |                |                  |                              |                                                                  |
| EAT MIS Process                             | Approve Acc. for Deactivation                         |                                                             |                                                   |                                                                                                    |                                |                |                  |                              |                                                                  |
| My Funds                                    | View Scheme Component                                 |                                                             |                                                   |                                                                                                    |                                |                |                  |                              |                                                                  |
| Transfers D                                 | Deactivate Scheme/Bank Acc.                           |                                                             |                                                   |                                                                                                    |                                |                |                  |                              |                                                                  |
| Advances D                                  | Agency Acc.Parent Mapping                             |                                                             |                                                   |                                                                                                    |                                |                |                  |                              |                                                                  |
| Scheme Allocation                           | Approve Parent Acc. Mapping                           |                                                             |                                                   |                                                                                                    |                                |                |                  |                              |                                                                  |
| Expenditures                                |                                                       |                                                             |                                                   |                                                                                                    |                                |                |                  |                              |                                                                  |
| Bank D                                      |                                                       |                                                             |                                                   |                                                                                                    |                                |                |                  |                              |                                                                  |
| https://pfms.nic.in/ImplementingAgency/Agen | cy/ManageSchemes.aspx#                                |                                                             |                                                   |                                                                                                    |                                |                |                  |                              |                                                                  |
|                                             |                                                       |                                                             |                                                   |                                                                                                    |                                |                |                  | EN                           | 11:17 AM                                                         |

## 3. Then Go to Master =>User=>Manage and check the IDs of Data operator /Data Approver

| Public Fi<br>D/o Controlle | inancial Mana<br>r General of Accounts | s, Ministry of Finance | <b>S</b><br>(5)                     | Welcome: NI<br>User Type: A<br>Agency: Dell<br>Agency Uniqu<br>Financial Vea | IRMALA RANI<br>GENCYADM<br>In NSS Cell<br>Le Code: DLNO00000399<br>r: 2022-2023 |           | [DLN000000399] Logout<br>Change Password<br>Login History<br>English V |  |  |
|----------------------------|----------------------------------------|------------------------|-------------------------------------|------------------------------------------------------------------------------|---------------------------------------------------------------------------------|-----------|------------------------------------------------------------------------|--|--|
| AdhocReports               |                                        |                        |                                     | Manage Agency Users                                                          |                                                                                 |           |                                                                        |  |  |
| BharatKosh Reports         |                                        |                        |                                     |                                                                              |                                                                                 |           |                                                                        |  |  |
| Home                       |                                        | Login Id:              | (Please provide at least 4 characte | vide at least 4 characters) User Type: -Select-                              |                                                                                 |           |                                                                        |  |  |
| User Manuals               |                                        | First Name:            |                                     |                                                                              | Last Name:                                                                      |           |                                                                        |  |  |
|                            |                                        | Status:All             | ~                                   |                                                                              |                                                                                 |           |                                                                        |  |  |
| Masters D                  | $\sim$                                 | w.                     |                                     | Search                                                                       |                                                                                 | .W.       |                                                                        |  |  |
| E-Payment                  | User Name                              | First Name             | Last Name                           | Email                                                                        | Status                                                                          | User Type | Created On                                                             |  |  |
| Health Module              | DA12339                                | NIRMALA                | RANI                                | delhiddenss@gmail.com                                                        | Enabled                                                                         | AGENCYDA  | 27/06/2022                                                             |  |  |
|                            | Dabasdo<br>DASATVA1                    | Satva par              | Neha STNGH                          | Ddenssdelhi@gmail.com                                                        | Disabled                                                                        | AGENCYDA  | 21/03/2019                                                             |  |  |
| Agency                     | DLN000000399                           | NIRMALA                | RANI                                | delhiddenss@gmail.com                                                        | Enabled                                                                         | AGENCYADM | 17/03/2017                                                             |  |  |
| Reports                    | D012314                                | SUMIT                  | KUMAR                               | SUMITKMR363@GMAIL.COM                                                        | Enabled                                                                         | AGENCYDO  | 7/09/2020                                                              |  |  |
| My Details                 | RomiDA                                 | Romi                   | Johri                               | Ddenssdelhi@gmail.com                                                        | Disabled                                                                        | AGENCYDA  | 21/03/2019                                                             |  |  |
| Masters                    |                                        | only enable three      | Ds 1. AGENCY                        | ADM 2. AGENCYDA                                                              | 3. AGENCYDO                                                                     |           |                                                                        |  |  |
|                            |                                        |                        |                                     |                                                                              |                                                                                 |           |                                                                        |  |  |
| My Schemes                 | $\mathbf{\Lambda}$                     | Disable all others     | s if any                            |                                                                              |                                                                                 |           |                                                                        |  |  |
| Agencies D                 |                                        | Disable all others     | sincarry                            |                                                                              |                                                                                 |           |                                                                        |  |  |
| EAT MIS Process Reset p    | assword if re                          | equired                |                                     |                                                                              |                                                                                 |           |                                                                        |  |  |
| My Funds D                 |                                        |                        |                                     |                                                                              |                                                                                 |           |                                                                        |  |  |
| Transfers D                |                                        |                        |                                     |                                                                              |                                                                                 |           |                                                                        |  |  |
| Advances D                 |                                        |                        |                                     |                                                                              |                                                                                 |           |                                                                        |  |  |
| Scheme Allocation          |                                        |                        |                                     |                                                                              |                                                                                 |           |                                                                        |  |  |
| Expenditures ()            |                                        |                        |                                     |                                                                              |                                                                                 |           |                                                                        |  |  |
| Bank D                     |                                        |                        |                                     |                                                                              |                                                                                 |           |                                                                        |  |  |
|                            |                                        |                        |                                     |                                                                              |                                                                                 |           |                                                                        |  |  |

If you do not have Data operator or Data Approver ID or want to create new, then (only one time process)
 Master=> User => Add new

Follow this video : <u>https://youtu.be/KNdE1Vl0oh8</u> or

| Public F<br>D/o Controlle               | inancial Management System-PF<br>er General of Accounts, Ministry of Finance | MS<br>(PSNIS)                    | Welcome: NIRMALA RANI<br>User Type: AGENCYADM<br>Agency: Delhi NSS Cell<br>Agency Unique Code: DLN000000399<br>Financial Vear: 2022-2023 | [DLN000000399] Logout<br>Change Pasavord<br>Login History<br>English ♥ |
|-----------------------------------------|------------------------------------------------------------------------------|----------------------------------|----------------------------------------------------------------------------------------------------|------------------------------------------------------------------------|
| AdhocReports                            |                                                                              | Create Agency User               |                                                                                                    |                                                                        |
| BharatKosh Reports                      |                                                                              |                                  |                                                                                                    |                                                                        |
| Home                                    | Type of User:                                                                | Select                           |                                                                                                    |                                                                        |
| User Manuals                            | First Name:                                                                  |                                  |                                                                                                    |                                                                        |
| Masters D                               | Last Name:                                                                   |                                  | ]                                                                                                    |                                                                        |
| E-Dayment                               | Email:                                                                       |                                  | ]                                                                                                    |                                                                        |
| u - u - u - u - u - u - u - u - u - u - | Phone No:                                                                    |                                  | ]                                                                                                    |                                                                        |
| Health Module p                         | Mobile No:                                                                   |                                  |                                                                                                    |                                                                        |
| Agency                                  | Login ID:                                                                    | (Login ID minimum 4 characters). | ]                                                                                                    |                                                                        |
| Reports                                 | -                                                                            |                                  |                                                                                                    |                                                                        |
| My Details                              |                                                                              | Submit Cancel                    |                                                                                                    |                                                                        |
| Masters D                               | Users D Manage                                                               |                                  |                                                                                                    |                                                                        |
| My Schemes                              | Bulk Customization                                                           |                                  |                                                                                                    |                                                                        |
| Agencies D                              | DSC Management                                                               |                                  |                                                                                                    |                                                                        |
| EAT MIS Process                         | Add Master Project                                                           |                                  |                                                                                                    |                                                                        |
| My Funds D                              | Vendors D                                                                    |                                  |                                                                                                    |                                                                        |
| Transfers D                             | Drawing Limit By PD/CNA                                                      |                                  |                                                                                                    |                                                                        |
| Advances D                              | Agency Wise Allocation                                                       |                                  |                                                                                                    |                                                                        |
| Scheme Allocation                       |                                                                              |                                  |                                                                                                    |                                                                        |
| Expenditures                            |                                                                              |                                  |                                                                                                    |                                                                        |
| Bank                                    |                                                                              |                                  |                                                                                                    |                                                                        |
| https://pfms.nic.in/Implementing        | Agency/Users/CreateAgencyUser.aspx                                           |                                  |                                                                                                    | -                                                                      |

5. After creating user ids please follow point 3.

6. Then Select BANK => Activate Account E-Payment

| Health Module                      |                                                                                                    |  |
|------------------------------------|----------------------------------------------------------------------------------------------------|--|
| Agency D                           |                                                                                                    |  |
| Reports                            |                                                                                                    |  |
| My Details                         |                                                                                                    |  |
| Masters D                          |                                                                                                    |  |
| My Schemes                         |                                                                                                    |  |
| Agencies D                         |                                                                                                    |  |
| EAT MIS Process                    |                                                                                                    |  |
| My Funds                           |                                                                                                    |  |
| Transfers                          |                                                                                                    |  |
| Advances                           |                                                                                                    |  |
| Scheme Allocation                  |                                                                                                    |  |
| Expenditures                       |                                                                                                    |  |
| Bank D                             | iter Bank Transfer                                                                                                    |  |
| Register/ Track Issue              | anage Invalid Accounts                                                                                                    |  |
| Misc. Deduction Filing             | anage Inter Bank Transfer                                                                                                    |  |
| Utilisation Certificate            | nrol Account DSC                                                                                                    |  |
| Accounting System Integration      | econciled Transactions                                                                                                    |  |
| Bank Printing Templates            | ignatory Configuration                                                                                                    |  |
|                                    | n-reconcile Transactions About Us   Site Map   Privacy Policy   Contact Us   ©2009 CENTRAL PLAN SCHEME MONITORING SYSTEM. All Rights Reserved. |  |
| <                                  | ccount Activation Epayment                                                                                                    |  |
|                                    | ccount Deactivation Epayment                                                                                                    |  |
| https://nfms.nic.in/Administration | countValidation/AccountActivation aspx                                                                                                    |  |
|                                    |                                                                                                    |  |

# 7. This is one time exercise follow steps one by one:

| Public Fi<br>D/o Controller | nancial Managemen<br>• General of Accounts, Ministry   | t System-PI<br>of Finance | CPSMS)                    |                                           | Welcome: NIRMALA RANI<br>User Type: AGENCYADM<br>Agency: Delhi NSS Cell<br>Agency Unique Code: DLN<br>Financial Year: 2022-2023 | I<br>000000399<br>3  |                               | [DLN00000399] Logout<br>Change Password<br>Login History<br>English V |  |
|-----------------------------|--------------------------------------------------------|---------------------------|---------------------------|-------------------------------------------|----------------------------------------------------------------------------------------------------|----------------------|-------------------------------|-----------------------------------------------------------------------|--|
| AdhocReports                |                                                        |                           |                           | Activation of                             | bank account                                                                                                    |                      |                               |                                                                       |  |
| BharatKosh Reports          | Record saved successfully                              |                           |                           |                                           |                                                                                                    |                      |                               |                                                                       |  |
| Home                        | Scheme: * National Service Scheme [9230] Select Scheme |                           |                           |                                           |                                                                                                    |                      |                               |                                                                       |  |
| User Manuals                |                                                        | Account Number            |                           |                                           |                                                                                                    |                      |                               |                                                                       |  |
| Masters D                   |                                                        |                           |                           | Se                                        | arch                                                                                                    |                      |                               |                                                                       |  |
| E-Payment                   |                                                        |                           |                           | Account Actival                           | tion for Epayment                                                                                                    |                      |                               | Total no of records: 1                                                |  |
| Health Module               | Select Account Numbe                                   | e <b>r</b> Bank - E       | Branch IFSCCode           | UniqueCode-AgencyName-Ag                  | jencyNameAsPerBankRe                                                                                                    | cord Effective D     | ate Account Ac                | tivation Type                                                         |  |
| Agency D                    | 41366080768                                            | 581-1                     | SBIN0001708               | DENGGUUGG399-Deini NSS Cell-DELHI         | STATE NSS CELL                                                                                                    | 17/02/2023           | Select                        | <u> </u>                                                              |  |
| Reports                     |                                                        |                           |                           | Su                                        | bmit                                                                                                    |                      |                               |                                                                       |  |
| My Details                  | Account Number                                         | Scheme Code               | Status                    | Account status for<br>UniqueCode-AgencyNa | Activation Approval<br>me-AgencyNameAsPerBa                                                                                     | ankRecord Created On | Account Activation 1, 20      | Effective From                                                        |  |
| Masters D                   | 41366080768                                            | 9230                      | Pending for Activation Ap | pproval DLNO00000399-Delhi NSS Cell       | -DELHI STATE NSS CELL                                                                                                    | 17/02/2023           | EPaymentUsingDigitalSignature | 17/02/2023                                                            |  |
| My Schemes                  | 41366080768                                            | 9230                      | Pending for Activation Ap | pproval DENO00000399-Deini NSS Cell       | -DELHI STATE NSS CELL                                                                                                    | 1//02/2023           | EPaymentOsingPnntAdvice       | 17/02/2023                                                            |  |
| Agencies D                  |                                                        |                           |                           |                                           |                                                                                                    |                      |                               |                                                                       |  |
| EAT MIS Process             |                                                        |                           |                           |                                           |                                                                                                    |                      | 1 C                           |                                                                       |  |
| My Funds                    |                                                        |                           |                           |                                           | Sele                                                                                                    | ct both the paym     | ents options one              | by one                                                                |  |
| Transfers                   |                                                        |                           |                           |                                           |                                                                                                    |                      |                               |                                                                       |  |
| Advances D                  |                                                        |                           |                           |                                           |                                                                                                    |                      |                               |                                                                       |  |
| Scheme Allocation           |                                                        |                           |                           |                                           |                                                                                                    |                      |                               |                                                                       |  |
| Expenditures                |                                                        |                           |                           |                                           |                                                                                                    |                      |                               |                                                                       |  |
| Pank                        |                                                        |                           |                           |                                           |                                                                                                    |                      |                               |                                                                       |  |
| Ddiin D                     |                                                        |                           |                           |                                           | -                                                                                                    |                      |                               |                                                                       |  |

# **Steps to register vendors**

- 1. Login with Data operator ID which you have created.
- 2. Then Master=> Vendors=> Add New

| Public Fi<br>D/a Controlle        | inancial Managemen<br>r General of Accounts, Ministry | of Finance              |                                             | User Type: AGENCYDO<br>Agency: Delhi NSS Cell<br>Agency Unique Code: DLN000000399<br>Financial Year: 2022-2023 | DO (Data operator) | Change Password A |
|-----------------------------------|-------------------------------------------------------|-------------------------|---------------------------------------------|----------------------------------------------------------------------------------------------------|--------------------|-------------------|
| AdhocReports                      |                                                       |                         | Create Vendo                                | r                                                                                                    |                    |                   |
| Home                              |                                                       |                         |                                             | $\sim$                                                                                                    |                    |                   |
| Scholarship Management            | Type:                                                 | Personal                | ~                                           | Name:                                                                                                    |                    |                   |
| User Manuals                      | Aadhaar Number:                                       |                         |                                             |                                                                                                    |                    |                   |
| TSA D                             | GST Numbe                                             | er:                     | (GST Number maximum 15 characters.)         | others and address                                                                                             | andatory leave     | <b>1</b>          |
| My Account                        | PAN Number:                                           |                         | ]                                           | others and addres.                                                                                             | s may only Del     |                   |
| Users D                           | Address1:                                             |                         |                                             | Adress2:                                                                                                    |                    |                   |
| E-Payment                         | City:                                                 | INDIA                   |                                             | Address3:                                                                                                    |                    |                   |
| Health Module                     | District:                                             | NORTH                   | ~                                           | Pin Code:                                                                                                    |                    |                   |
| Sanctions D                       | Mobile No:                                            |                         | Not Available                               | Phone No:                                                                                                    |                    |                   |
| Reports                           | Email:                                                |                         |                                             |                                                                                                    |                    |                   |
| My Details                        |                                                       |                         | Bank Details                                | 5                                                                                                    |                    |                   |
| Masters D                         | Bulk Customization                                    | Bank Name:              | (Enter minimum 4 characters to search Bank) | Select Bank                                                                                                    |                    |                   |
| My Schemes                        | Beneficiary Management                                |                         | -                                           | $\sim$                                                                                                    |                    |                   |
| EAT MIS Process                   | Vendors D                                             | Manage                  | DD BANK DETAILS Bank dat:                   | ails are                                                                                                    |                    |                   |
| My Funds                          | Locations                                             | Add New                 | Mandator                                    | ry                                                                                                    |                    |                   |
| Transfers D                       |                                                       | Account Revalidation    |                                             | <u> </u>                                                                                                    |                    |                   |
| Advances D                        |                                                       | Upload Vendors Data     |                                             | Save Reset Back                                                                                                |                    |                   |
| Expenditures D                    |                                                       | Bulk Mapping of Vendors | Fill all vendors dat one by                 | one to whom you want                                                                                           | to make            |                   |
| Bank D                            |                                                       |                         | payment (it may be dealer                   | /teacher/shopkeeper a                                                                                          | any)               |                   |
| https://pfms.nic.in/Reports/Defau | ltReports.aspx                                        |                         |                                             |                                                                                                    |                    |                   |

# 3. If some accounts <u>reflect already register then</u>

Master=> Vendors => Manage and select <u>vendors not mapped with me</u> and add account no. => search and map them one by one

| Public Fi<br>D/a Controlle | nancial Mana<br>r General of Accounts | <b>igement S</b> y<br>s, Ministry of Fin    | stem-PFN            | 1 <b>S</b><br>(MS)    |                       |               | Welcome: SUMIT KU<br>User Type: AGENCYD<br>Agency: Delhi NSS C<br>Agency Unique Code:<br>Financial Year: 2022- | MAR<br>O<br>ell<br>DLNO00000399<br>2023 |               | Ì               | E                | 0)             | O12314] Logout<br>Change Password<br>Login History<br>English ♥ |
|----------------------------|---------------------------------------|---------------------------------------------|---------------------|-----------------------|-----------------------|---------------|----------------------------------------------------------------------------------------------------|-----------------------------------------|---------------|-----------------|------------------|----------------|-----------------------------------------------------------------|
| AdhocReports               |                                       |                                             |                     |                       |                       | Manage Vendo  | т.                                                                                                    |                                         |               |                 |                  |                |                                                                 |
| Home                       |                                       | Search criterio: Vendors not manaed with me |                     |                       |                       |               |                                                                                                    |                                         |               |                 |                  |                |                                                                 |
| Scholarship Management     |                                       | Vendor Name:                                |                     |                       |                       |               |                                                                                                    |                                         |               |                 |                  |                |                                                                 |
| User Manuals               |                                       |                                             | Unic                | que Code:             |                       |               |                                                                                                    |                                         |               |                 |                  |                |                                                                 |
| TSA D                      |                                       |                                             | Account             | Nurger:               |                       |               |                                                                                                    |                                         |               |                 |                  |                |                                                                 |
| My Account                 |                                       |                                             | Fr                  | rom Date:             |                       |               |                                                                                                    |                                         |               |                 |                  |                |                                                                 |
| Users D                    |                                       |                                             |                     | To Date:              |                       |               |                                                                                                    |                                         |               |                 |                  |                |                                                                 |
| E-Payment                  |                                       |                                             |                     | Search                | Export To Excel Reset | Back          |                                                                                                    |                                         |               |                 |                  |                |                                                                 |
| Health Module              |                                       | 2                                           | I.                  | $\sim$                |                       |               |                                                                                                    |                                         | T.            | VII             |                  |                | 1 - 1 of 1                                                      |
| Sanctions D                | Name Name                             | Vendor<br>Type                              | Account<br>Holder   | Contact Detail        | Unique Code           | Bank<br>Name  | Account<br>Number                                                                                              | IFSC Code                               | Created<br>By | Created<br>Date | Agency<br>Status | Bank<br>Status | Account<br>Status                                               |
| Reports                    |                                       |                                             | Name As<br>Per Bank |                       |                       |               |                                                                                                    |                                         |               |                 |                  |                |                                                                 |
| My Details                 | Par Siva                              | Samll Business                              | SIVAPARVATHI        | KANUPURU              | VA2850500020752       | UNION BANK OF | 063510011126433                                                                                                | UBIN0806358                             | 0057          | 26/07/2019      | NA               | Success in     | Active                                                          |
| Masters D                  | Paarvathi                             | Finanace                                    | SANGHAM             | KANUPURU<br>Korukonda |                       | INDIA         |                                                                                                    |                                         |               |                 |                  | Bank           |                                                                 |
| My Schemes D               |                                       |                                             |                     |                       |                       |               |                                                                                                    | 1                                       |               |                 | •                |                |                                                                 |
| EAT MIS Process            | Map vendors                           |                                             |                     |                       |                       |               |                                                                                                    |                                         |               |                 |                  |                |                                                                 |
| My Funds                   |                                       |                                             |                     |                       |                       |               |                                                                                                    |                                         |               |                 |                  |                |                                                                 |
| Transfers D                |                                       |                                             |                     |                       |                       |               |                                                                                                    |                                         |               |                 |                  |                |                                                                 |
| Advances D                 |                                       |                                             |                     |                       |                       |               |                                                                                                    |                                         |               |                 |                  |                |                                                                 |
| Expenditures               |                                       |                                             |                     |                       |                       |               |                                                                                                    |                                         |               |                 |                  |                |                                                                 |
| Bank D                     |                                       |                                             |                     |                       |                       |               |                                                                                                    |                                         |               |                 |                  |                |                                                                 |

# **Steps to Create Expenditure**

- 1. Login with Data operator ID which you have created.
- 2. Then Expenditure => Add New

| Public F<br>D/o Controlle | nancial Management System-PFMS<br>r General of Accounts, Ministry of Finance  Welcome: SUNIT KUMAR User Type: ACENCYDO Agency: Delhi NSS Cell Agency: Unique Code: DLN000000399 Financial Vear: 2022-2023  English |
|---------------------------|----------------------------------------------------------------------------------------------------|
| AdhocReports              |                                                                                                    |
| Home                      | Expenditure Header:                                                                                                    |
| Scholarship Management    |                                                                                                    |
| User Manuals              | P230 - National Service Scheme                                                                                                    |
| TSA D                     | Project:Select V                                                                                                    |
| My Account                | Agency Account Choice: DNA                                                                                                    |
| Hears N                   | Bank Account: 41366080768 - delhi state nss cell - STATE BANK OF INDIA                                                                                                    |
| E-Daumont N               | Linked Sanctions:                                                                                                    |
| p bit is 1 b              | Expenditure Done For: Vendors                                                                                                    |
| Health Module p           | to Vendor Name)                                                                                                    |
| Sanctions D               | Letter/Office Order No.: *                                                                                                    |
| Reports                   | Vote: Only files of type ion, and off of size not more than 4MB are allowed.                                                                                                    |
| My Details                | Uploaded Sanction Letter:                                                                                                    |
| Masters D                 | Sanction Date: * Fill all the coloums one by one                                                                                                    |
| My Schemes                | Total Available Amount: 20000000                                                                                                    |
| EAT MIS Process           | Total Amount: *                                                                                                    |
| My Funds                  | Narration: *                                                                                                    |
| Transfers D               |                                                                                                    |
| Advances D                | Voucher Number:                                                                                                    |
| Expenditures D            | Scheme Component Details:                                                                                                    |
| Bank D                    | Scheme Components: Select Scheme Expense Type Reven e O Castal Percentale: Amount: Add                                                                                                    |
|                           |                                                                                                    |

- 3. After Adding the details add the expenditure and save the same.
- 4. Add payee details i.e. E-Payment and further steps accordingly.
- 5. Then Expenditure => Manage and check the status that should be "SUBMITTED".

- 6. Now Login with Data Approver ID
- 7. And Expenditure => Manage and open the generated bill
- 8. Now "APPROVE" the bill after verification and print the "PAYMENT ADVICE" for submission to bank with signature. (Expenditure => Print payment advice)

#### TO BE PAID THROUGH SYSTEM ONLY

### PFMS Generated Print Payment Advice

| Approval date in                 | n PFMS: 16 Jul 2019                                                    | Payment Advice No.: C071909684128<br>Advice Print Date : 05 Aug 2019 |  |  |
|----------------------------------|------------------------------------------------------------------------|----------------------------------------------------------------------|--|--|
| Expiry date of P                 | PA PFMS:                                                               |                                                                      |  |  |
| PAN No. :                        |                                                                        | TAN No.: AGRD10436G                                                  |  |  |
| Note For Branc                   | h:                                                                     | •                                                                    |  |  |
| Contact Details                  | BANK                                                                   | PFMS                                                                 |  |  |
| Name:                            | Neelam Mahajan, Tushar Kant Singh, Shri V.K Taneja                     |                                                                      |  |  |
| Email :                          | hogbd.pfms@pnb.co.in, tusharkantsingh@pnb.co.in,<br>vktaneja@pnb.co.in | Helpdesk-pfms@gov.in                                                 |  |  |
| Phone No.: 9868250212,9711133362 |                                                                        | 011-23343860                                                         |  |  |
| Note:                            | 3.<br>                                                                 |                                                                      |  |  |

The Branch Head

PUNJAB NATIONAL BANK NOIDA, SECTOR - 18 Branch

We authorise the bank to debit our undernoted account maintained with the bank with batch amount and credit the beneficiary(ies) [#109] as per ANNEXURE-I uploaded to bank's central system through PFMS O/o CGA.

Bank Account No. 3702002100031759

Total Amount of Debit : Rs5,45,000.00

(Amount in words : Five Lakhs Forty-Five Thousand ) Batch No. C071909684128

No. Of Beneficiaries as per Annexure-I.

Agency Seal

#### No.9(4)/e-payment-PFMS/TA-II/2016-17/1064 Ministry of Finance Department of Expenditure **Controller General of Accounts** Mahalekha Niyantrak Bhawan, E-Block, INA, New Delhi – 110023

Dated: 11.10.2017

#### OFFICE MEMORANDUM

#### Subject: Procurement of Digital Signature Certificate by DDOs for digital signing of bills for payment to Vendor/Sellers/Suppliers etc.

A reference is invited to this office O.M. No. 1(8)/2016/DGS&D/TA/723 dated 17<sup>th</sup> July, 2017 on the subject cited above.

 The provision for digitally signing of bills by the DDO has been prepared wherein XML file of bill will be digitally signed by the DDO. The said functionality is now available in PFMS with the following effects:-

- Whenever a DDO is ready with his digital signature, the said DDO shall be configured/activated in PFMS for digital signature.
- After configuration/activation of DDO in PFMS for DSC, the electronic bills preferred in the format specified shall be enabled to be digitally signed by the DDO in PFMS.
- 3. Pr. CCAs/CCAs/CAs are requested to take up with the Ministries/Departments for procurement of Digital Signature Certificate (DSC) for all DDOs for roll out of the functionality in all DDOs and fixing of protocol for getting the information of readiness for its configuration in PFMS as indicated above. A copy of 'User Manual' for DSC enrolment in respect of all DDOs is enclosed for ready reference.

Encl: As above.

(Shailendra Kumar) Deputy Controller General of Accounts (TA)

To

All Fr. CCAs/CCAs/CAs of all the Ministries/Departments.

Copy to:-

1. All Jt. CGAs

2. All Dy. CGAs

3. PS to CGA

# **PUBLIC FINANCIAL MANAGEMENT SYSTEM**

# USER MANUAL ON DSC (DIGITAL SIGNATURE CERTIFICATE) ENROLMENT IN R/O of DDOs (DRAWING & DISBURSING OFFICERS)

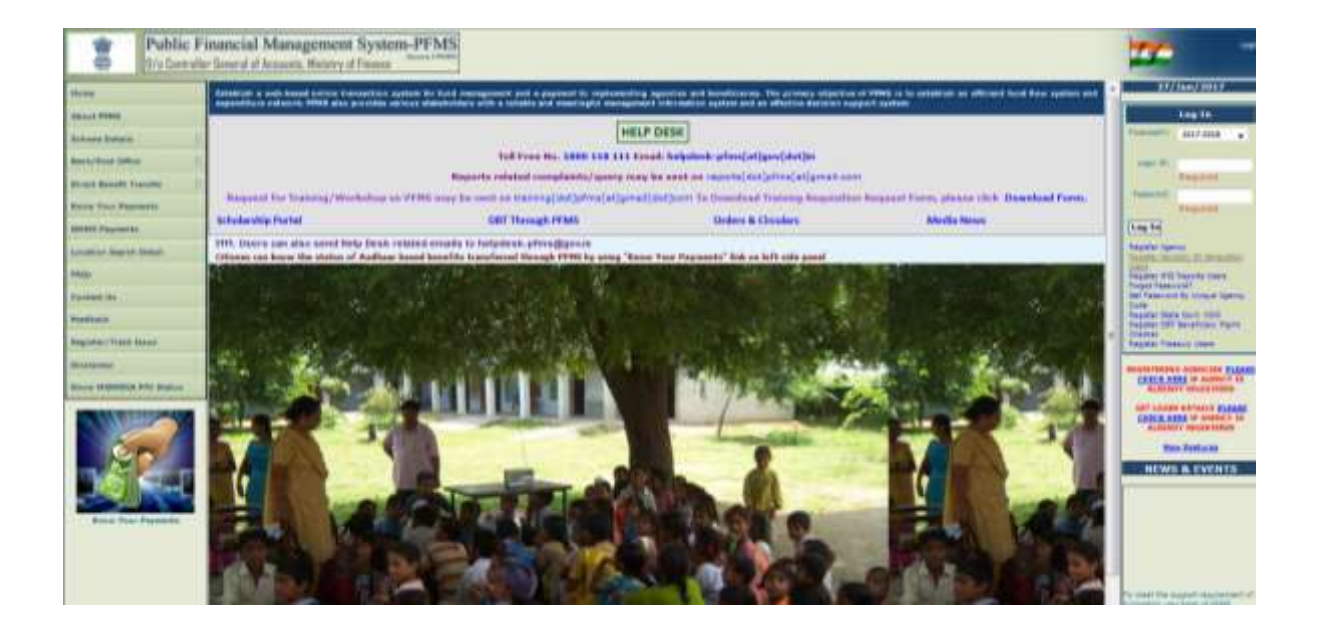

# Prepared For CONTROLLER GENERAL OF ACCOUNTS, MINISTRY OF FINANCE, DEPTT. OF EXPENDITURE October, 2017

## Contents

| 1. | PRE-REQUISITES TO ENROLL DIGITAL SIGNATURES | . 3 |
|----|---------------------------------------------|-----|
| 2. | ENROLLMENT OF DIGITAL SIGNATURE BY DDO USER | . 7 |
| 3. | EDIT/UPDATE DIGITAL SIGNATURE               | 16  |
| 4. | APPROVAL OF DSC BY PAO                      | 20  |
| 5. | DEACTIVATION OF DSC ENROLLMENT BY PAO       | 24  |

# The provision for digital signature at DDO level is a requirement of GeM (Government e-Market Place), under which DDO needs to sign the bill digitally in PFMS.

Thus, all bills, which are being processed through PD route, are to be digitally signed by the DDO in PFMS. Once the DDO is configured for digital signature (which is required in case of GeM bills) then all the bills (including GeM bills) processed in PFMS, are required to be digitally singed by DDO.

EIS bills, other bills which are being processed in PFMS through other routes viz being uploaded from COMPACT, received in PFMS through integration (UT Chandigarh,) etc. will remain as it is (without enforcing digital signature at DDO level) at present.

DDO user, who needs to use Digital Signatures for signing bill, is first required to enrol his digital signatures at the PFMS portal through DSC (Digital Signature Certificate) Enrollment module. After enrolment has been done successfully, DSC will be approved by PAO user.

#### <u>STEPS</u>

- 1. PRE-REQUISITES TO ENROLL DIGITAL SIGNATURES.
- 2. DIGITAL SIGNATURE ENROLLMENT BY DDO.
- 3. EDIT/UPDATE DIGITAL SIGNATURES.
- 4. APPROVAL OF DSC ENROLLMENT BY PAO.
- 5. DEACTIVATION OF DSC ENROLLMENT BY PAO.

### 1. PRE-REQUISITES TO ENROLL DIGITAL SIGNATURES

- a. -Confirm that updated JAVA is installed on to your machine.
- b. –Confirm that Driver of DSC is installed on to your machine.
- c. -Go to Java Control panel > Security Tab > Edit Site List enter https://pfms.nic.in.
- d. -Go to Java Control Panel > Advance Tab > Java Console option Enable "Show -Console".

-In Miscellaneous Enable "Place java icon in System tray option".

- e. Go to Update Tab of Java and confirm "Check for Update Automatically" is Enabled.
- f. Close the Java and the Browser and login again to enrol DSC.

<sup>©</sup>PFMS 2017, All Rights Reserved with PFMS, O/o Controller General of Accounts, Min. of Finance, Government of India

#### Java Control Panel: Security Tab

| 🛃 Java Control Panel                                                                                                    |                     |
|----------------------------------------------------------------------------------------------------|---------------------|
| General Update Java Security Advanced                                                                                                    |                     |
| ☑ Enable Java content in the browser                                                                                                    |                     |
| Security level for applications not on the Exception Site list                                                                                     |                     |
| 💿 Very High                                                                                                    |                     |
| Only Java applications identified by a certificate from a trusted authority are al<br>and only if the certificate can be verified as not revoked.  | lowed to run,       |
| High                                                                                                    |                     |
| Java applications identified by a certificate from a trusted authority are allowed<br>the revocation status of the certificate cannot be verified. | l to run, even if   |
| Exception Site List                                                                                                    |                     |
| Applications launched from the sites listed below will be allowed to run after the a<br>prompts.                                                   | ppropriate security |
| https://164.100.129.32/                                                                                                    |                     |
| https://pfms.nic.in                                                                                                    | t Site List         |
| Restore Security Prompts Manage                                                                                                    | e Certificates      |
| OK                                                                                                    | cel Apply           |

#### Java Control Panel: Advanced Tab > Java Console

| Java Control Panel                    |           | ×    |
|---------------------------------------|-----------|------|
| General Update Java Security Advanced |           |      |
| Debugging                             |           | *    |
| Enable tracing                        |           |      |
| Enable logging                        |           |      |
| Show applot lifecycle exceptions      |           |      |
| Java console                          |           |      |
| Show console                          |           | =    |
| Ime console                           |           | -    |
| 🖳 💮 Do not start console              |           |      |
| Default Java for browsers             |           |      |
|                                       |           |      |
| Mozilla family                        |           |      |
| Shortcut Creation                     |           |      |
| O Always allow                        |           |      |
| Always allow if hinted                |           |      |
| Prompt user                           |           |      |
| Prompt user if hinted                 |           |      |
| E Never allow                         |           |      |
| JNLP File/MIME Association            |           |      |
| Always allow                          |           |      |
| O Prompt user                         |           |      |
| i Never allow                         |           |      |
| Application Installation              |           |      |
| Install if hinted                     |           |      |
| O Install if shortcut created         |           |      |
| 💮 Install if hinted and shortcut      |           |      |
| Never install                         |           |      |
| Secure Execution Environment          |           | *    |
|                                       | OK Cancel | pply |

#### Java Control Panel: Advanced Tab > Miscellaneous

| Use TLS 1.0<br>Use TLS 1.1<br>Use TLS 1.2<br>Miscellaneous<br>Store user settings in the roaming profile<br>Version Place Java icon in system tray<br>Suppress sponsor offers when installing or updating Java | THE REPORT OF |
|----------------------------------------------------------------------------------------------------|---------------|
| ОК Са                                                                                                    | ncel Apply    |

#### Java Control Panel: Update Tab

| \$, | The Java Update mechanis<br>platform. The options belo                                                         | m ensures you have the most up<br>w let you control how updates are                                          | dated version of the Java<br>obtained and applied.                                         |
|-----|----------------------------------------------------------------------------------------------------|----------------------------------------------------------------------------------------------------|--------------------------------------------------------------------------------------------|
| ~   | Notify Me:                                                                                                    | Before downloading                                                                                           | •                                                                                          |
|     | ☑ Check for Updates Au                                                                                         | tomatically                                                                                                  | Advanced                                                                                   |
|     | Every Tuesday at 19:00, J<br>recommended, an icon will<br>cursor over the icon to see<br>update is downloaded. | ava Update will check for updates<br>appear in the system taskbar noti<br>the status of the update. You will | <ul> <li>If an update is<br/>fication area. Move the<br/>be notified before the</li> </ul> |

| Java Update was last run at 09:55 on 15-03-2017. |       |            |
|--------------------------------------------------|-------|------------|
| C                                                | K Car | ncel Apply |

## 2. ENROLLMENT OF DIGITAL SIGNATURE BY DDO USER

-To request initiation for enrolment of DSC, user will go to

"MASTERS" > DSC MANAGEMENT > ENROLL DSC".

|                                                                                                    | Public F<br>B/s Controll | inancial Management<br>or General of Accounts, Ministery of | System-PFMS                            |                                                    | Mathematical BRANCE TORY<br>Unar Types (DBD<br>Formatical York) 20100 (2010) |                         | (Beeks TROUACEDO) Lapor<br>Charge Transfer |
|----------------------------------------------------------------------------------------------------|--------------------------|-------------------------------------------------------------|----------------------------------------|----------------------------------------------------|------------------------------------------------------------------------------|-------------------------|--------------------------------------------|
| Pharettauk Repo                                                                                                    | et.c D                   |                                                             |                                        |                                                    |                                                                              |                         | Centres Search                             |
|                                                                                                    |                          |                                                             |                                        | - 6014                                             | WTI TULT                                                                     |                         |                                            |
| EAH Reports                                                                                                    |                          |                                                             |                                        |                                                    |                                                                              |                         |                                            |
| HET TO FACINGE                                                                                                    | ( )p                     | deballs of sametions in a status' large, of                 | of spectrum according to the           | the and type. To find out shart a particul<br>ster | ar shifte parate, take year provide over the solid                           | A specie. The first the |                                            |
| Ballast                                                                                                    | D                        | Senction                                                    | Status                                 | Type                                               | Nn. of Sanctions                                                             | 1                       |                                            |
| Allowed Street Street                                                                                                    |                          | ExtendRu2322                                                |                                        | Population .                                       |                                                                              |                         |                                            |
| Muses Haday                                                                                                    | R                        | Tirateta Barrentik-GEO                                      |                                        | 1999                                               |                                                                              |                         |                                            |
| Secure states                                                                                                    |                          | Facanity.00000miler                                         |                                        | Superature                                         | 4                                                                            |                         |                                            |
|                                                                                                    |                          | Asturnedio:SOChemer                                         |                                        | SMS                                                |                                                                              |                         |                                            |
| Reprisonal adapt                                                                                                    | Destaution D             | DOCOutub Generated                                          |                                        | Gandelikers                                        | . ă.                                                                         |                         |                                            |
|                                                                                                    |                          | Chand                                                       |                                        | Department                                         | 1                                                                            | 1                       |                                            |
| Contraction of the local division of the local division of the loc |                          | and of stations                                             |                                        |                                                    |                                                                              |                         |                                            |
| Samilies Probing                                                                                                    | Tomptonin [7             | The following table shows the summers                       | of Agency eccentring to starts         | o and type. To find out what a partyping           | status means, take one masse over the status                                 | name. To find the       |                                            |
|                                                                                                    |                          | details of repress to a station. Club on th                 | An and the second second second second |                                                    |                                                                              |                         |                                            |
| Reports                                                                                                    |                          |                                                             | Direct Disc.                           | _                                                  |                                                                              |                         |                                            |
| Master Haster D                                                                                                    | iete D                   | (IIII Paragament) () (                                      | penalt MIC                             |                                                    |                                                                              |                         |                                            |
| -March                                                                                                    | 0                        |                                                             | worked DISC                            | ank Account Validation S                           | Retus                                                                        |                         |                                            |
| Regenter/ Track /                                                                                                    | laune                    | -                                                           |                                        |                                                    |                                                                              |                         |                                            |

Following screen for **"Digital Signature Enrollment"** will appear.

System will display a message:

"Please open PFMS website in INTERNET EXPLORER for successful Digital Signature Enrollment".

| Public Financial Management Syst              | University of the second second secon | TL GILL CALLER CALLER CALLER                                                                                  |
|-----------------------------------------------|----------------------------------------------------------------------------------------------------|----------------------------------------------------------------------------------------------------|
| Manufach Report D Notes Please                | e open PFMS wobsite in Internet Explorer for uncessifiel Digital<br>Digital Semistres Excelment                                                                                                    | Commin Seanth<br>Signature Enrollment.                                                                        |
| CAN Separate OBT To Formate                   | To every and settlines place allocity per MB Takes, and the in following better<br>Darks Constraint Abustment                                                                                                    |                                                                                                    |
| Brodgest C.<br>Visensk Haustan                |                                                                                                    | To Discribed Signal Republic Indiana (Net Medice 12<br>To Discribed New Playty dok have (Net Medice 12<br>84) |
| models models D<br>Represent and Pressentaire |                                                                                                    | A comment and regarded the first of the second of                                                             |
| Samtiers D                                    |                                                                                                    |                                                                                                    |

- If DSC driver is not already installed in the machine, then use the hyperlink (in blue colour) available on right hand side of the screen to download and install the driver. Similarly if the appropriate updated JAVA version is not installed in the machine as mentioned in the pre-requisites, then use the hyperlink available on the screen to download and install it.

- Insert Digital Signature certificate key on to your system.

<sup>-</sup> Click 'DIGITAL CERTIFICATE ENROLLMENT' button on the screen. ©PFMS 2017, All Rights Reserved with PFMS, O/o Controller General of Accounts, Min. of Finance, Government of India

#### Following screen will appear:

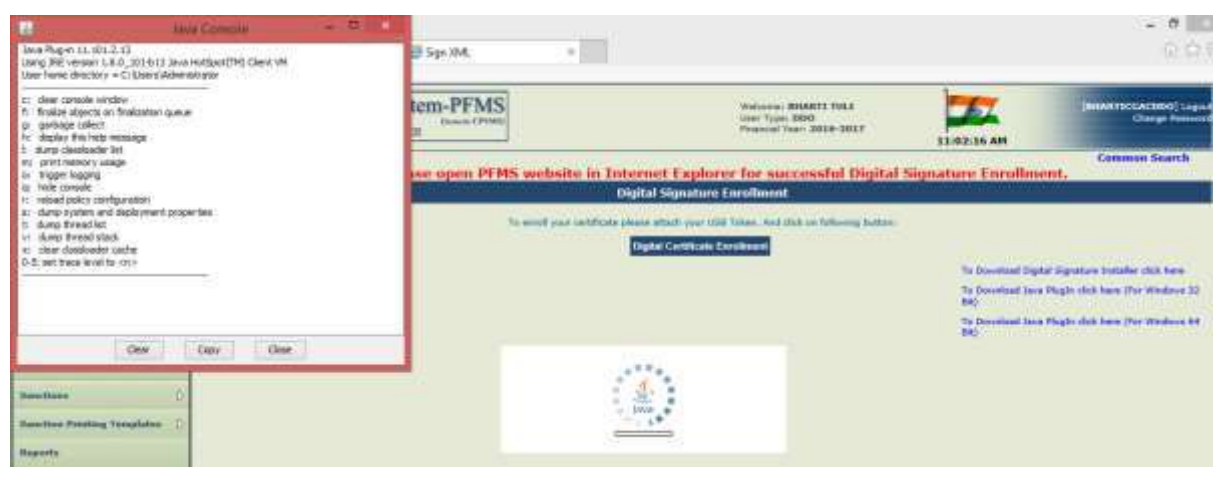

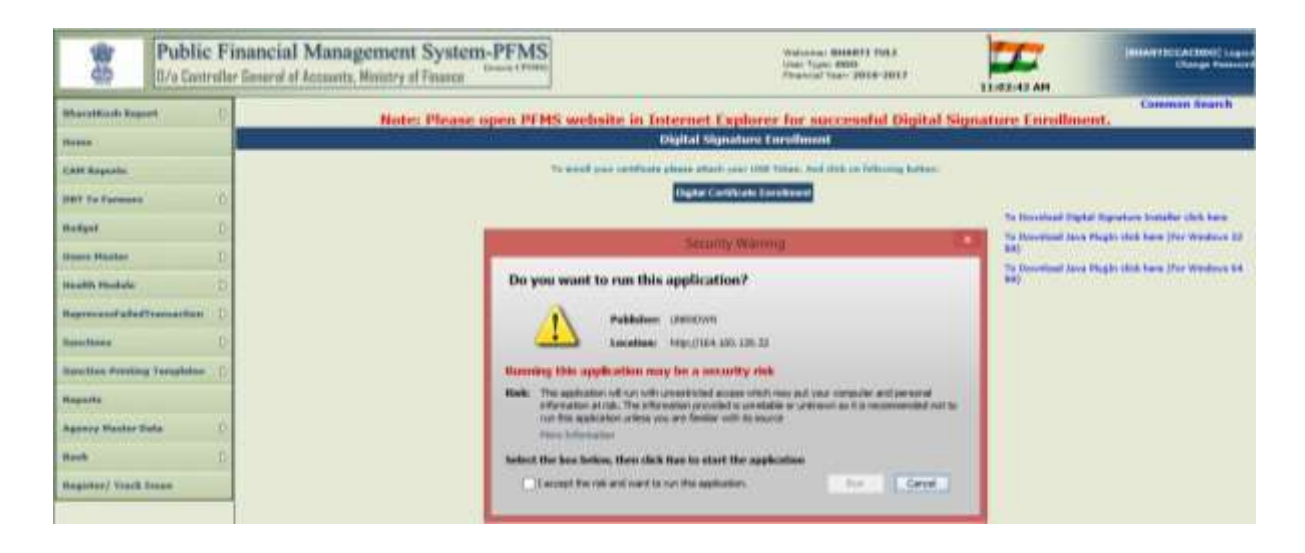

User will check the box **"I accept the risk and want to run the application"** and press **"RUN"** button.

| Public Financial<br>0/a Controller General at               | Management System-PFMS<br>Heisente, Hinistry of Finance                                                                                                    | Walandari 8848011 PM3<br>Jane Tran 8800<br>Pinakalari Inter 3018-3017                                                                                                    |         | <b>2</b>                   | (and the second brand) is a second construction of the second second sec |
|-------------------------------------------------------------|----------------------------------------------------------------------------------------------------|----------------------------------------------------------------------------------------------------|---------|----------------------------|----------------------------------------------------------------------------------------------------|
| RhanatKash Report D                                         | Note: Please open PFMS website in Tet-                                                                                                    | enet Explorer for successful Digit                                                                                                    | d Signa | ture Enrollme              | Common Search                                                                                                    |
| Herea .                                                     |                                                                                                    | pital Signature Corollment                                                                                                    |         |                            |                                                                                                    |
| DATE Reports.<br>MAY the Research (10)                      | To avoid your initiation of                                                                                                    | ana adarit yaar title Yunor. And dish te felisiong kata<br>Digite Constitut Extension                                                                                                    | -       | the surface of the surface | Desired on the state of the local                                                                                                    |
| Hodget ()                                                   |                                                                                                    | Security Warning                                                                                                    | 101     | To Description Lares 1     | hight their have the Westman IS                                                                                                    |
| Insulty Humble                                              | Do you want to run this a                                                                                                    | pplication?                                                                                                    |         | To Described Arry 7        | legte slick have then Mindows 84                                                                                                    |
| Representated terrorities                                   | Publisher 3                                                                                                    | MATERIAN                                                                                                    |         |                            |                                                                                                    |
| Reaction Provide Legislation D<br>Registry Particle Solar D | Planning this application of the second second seco | Barchise des personnels<br>des ansecuently visit<br>entransistentier entransistentier auf visitentier entransistentier<br>entransistentier entransistentier entransistentier entransistentier<br>entransistentier entransistentier<br>entransistentier entransistentier<br>entransistentier entransistentier<br>entransistentier entransistentier<br>entransistentier entransistentier<br>entransistentier entransistentier<br>entransistentier entransistentier<br>entransistentier entransistentier<br>entransistentier<br>entransis | neti te |                            |                                                                                                    |
| March D                                                     | Select the bes below, they dick to                                                                                                    | an to start the application                                                                                                    |         |                            |                                                                                                    |
| Register/ Irech Score                                       | PIL accept the real and word to run                                                                                                    | e Mais Angellications                                                                                                    |         |                            |                                                                                                    |

User has to press the button "Don't Block" on next screen.

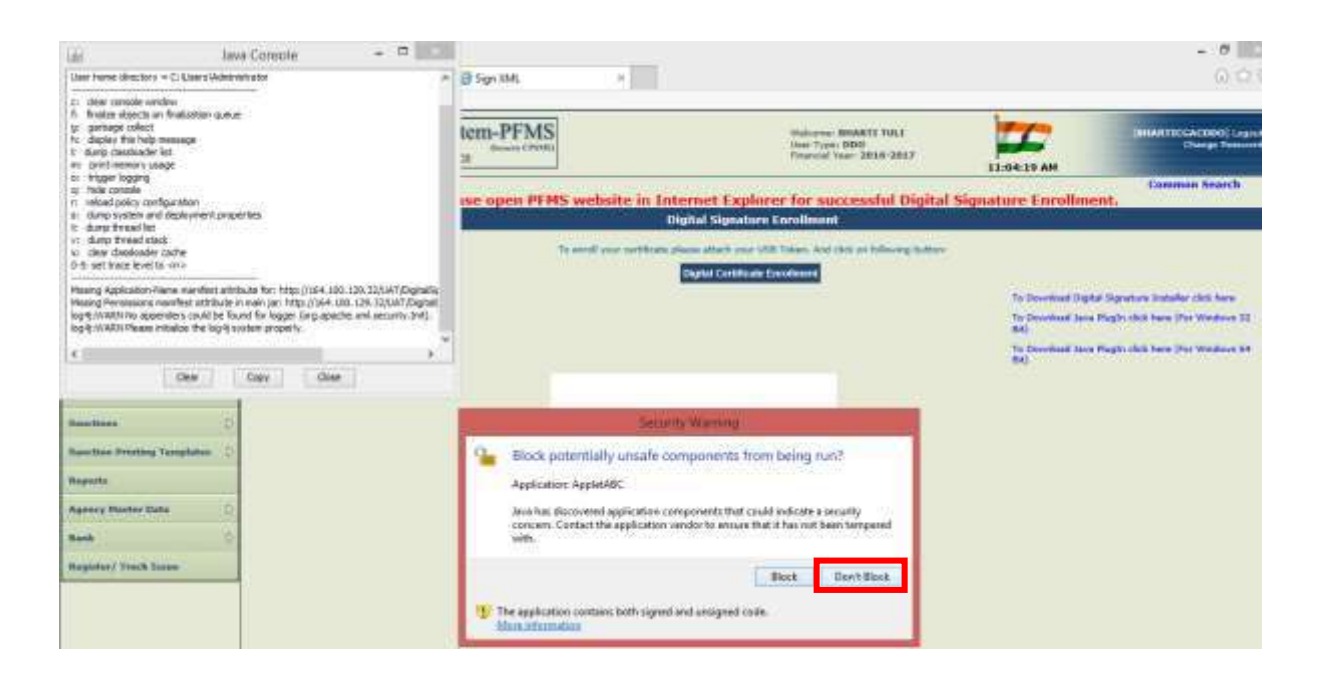

User will press "RUN" button on next screen.

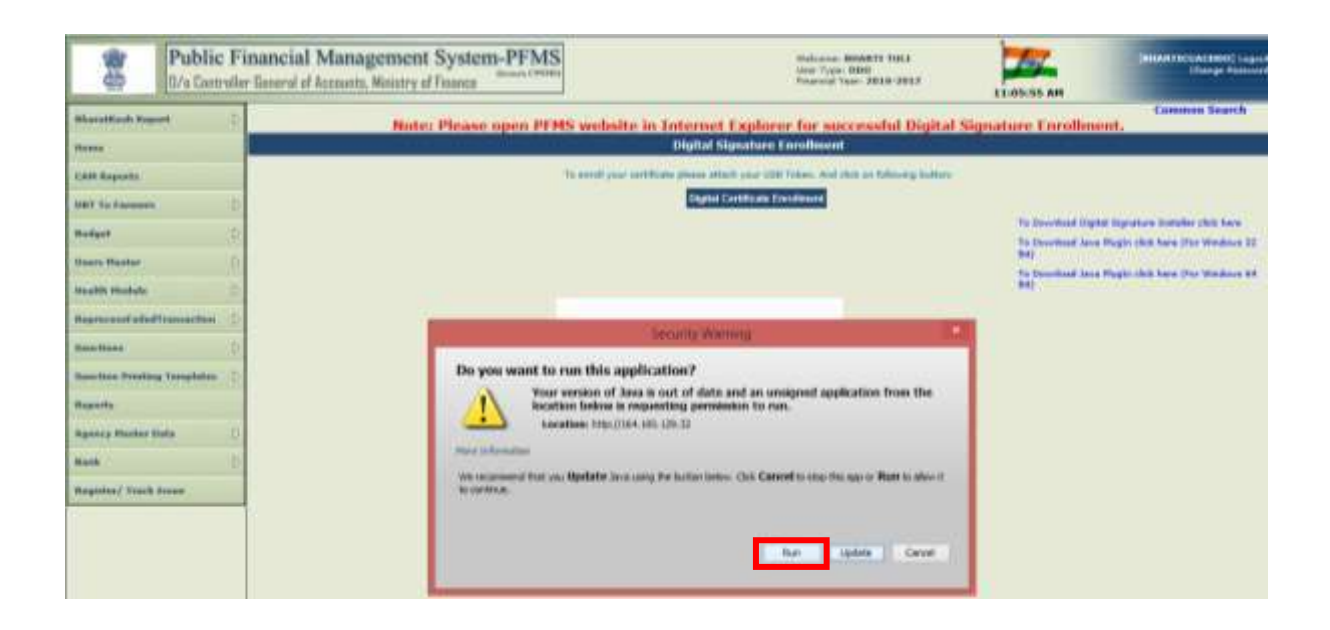

Following screen, showing the pop up of "Windows Security", will appear. User has to press the button "CANCEL" on pop up screen as many times as it appears.

| Public Fina<br>0/s Castralier 6                                                                                                    | ancial Management System-PFMS<br>averal of Accounts, Moistry of Finance                                 | Hadronia BHARTI TALI<br>Unio Type IDD<br>Preside Tauri 2010 (0117                   |                                                                                                    |
|----------------------------------------------------------------------------------------------------|----------------------------------------------------------------------------------------------------|-------------------------------------------------------------------------------------|----------------------------------------------------------------------------------------------------|
| Where the figures                                                                                                    | Note: Please open PFMS website in Tr                                                                    | itemet Explorer for successful Dig<br>Digital Signature Excelored                   | Common Search<br>ital Signature Enrollment.                                                                                                    |
| EAM Reports<br>1997 To Parmery D<br>Redged D<br>House Rester D<br>House Rester D                                                                                 | Yis stated point outblickle                                                                             | phase study gas title Yanni. And she as following to<br>prove Cartholic Transform   | Anne<br>Ye Terrebuil Ugen Ugenver bakeler olde ben<br>Ye Geschad Den Hagte deb bere (Yer Western 18<br>10)<br>16 Sectional Jere Hagte deb bere (Yer Western 16<br>10) |
| Nagenerati aded Franceschop ()<br>Dem Teori, ()<br>Searches, Printing Teorefation ()<br>Negente,<br>Agenery Nacley Date ()<br>Henk ()<br>Magintes / Teoris Susan | With<br>Smart Card<br>Select a troat card desire<br>af OrienCard<br>Select a form<br>to work and<br>und | VICLD<br>CS<br>canat perform the<br>taue or the<br>se a different count<br>OK Count |                                                                                                    |

-Next, a pop-up selection screen will appear containing the list of certificates which are installed/connected with the computer.

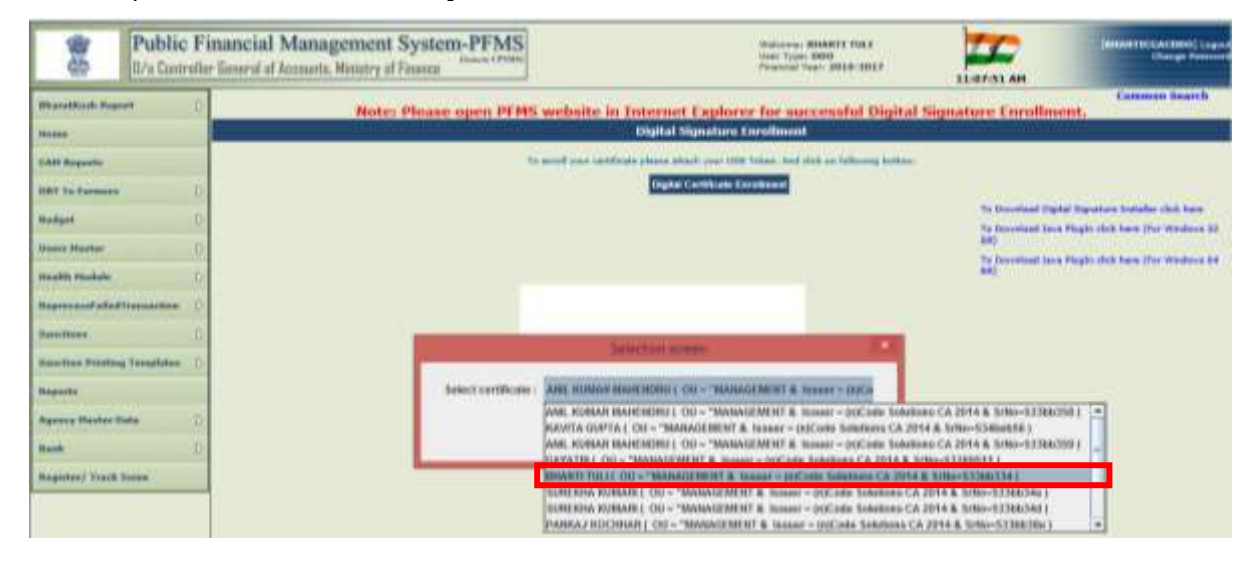

User shall select the desired certificate from dropdown list and click "OK".

| Public Financial Management System-PFM<br>U/a Enviroller Enseral of Accounts, Novery of Prosect                 | S Volumina deserts fors<br>Volumina (2000)<br>Phenology (2005)<br>Phenology (2005)<br>Phenol |
|----------------------------------------------------------------------------------------------------|----------------------------------------------------------------------------------------------------|
| Marathank Keenet 0 Note: Please open Pl                                                                         | MS website in Internet Explorer for successful Digital Signature Eurollment.                                                                                                    |
| CAR Bayon                                                                                                    | To avoid your confidence places share your Old Yours, field the an Polynomy Latence<br>[Page Confidence Confidence]                                                                                                    |
| Realizer D<br>Names Header D                                                                                    | The Discontinued Deptited Importance Interface club former<br>The Discontinued Jacob Progdon states from a plane with the Progdon states from the Windows 100<br>Windows 100<br>The Discontinued Jacob Progdon states from Windows 100                                                                                                    |
| Magna man de de de la mana de la mana de la mana de la mana de la mana de la mana de la mana de la mana de la m |                                                                                                    |
| Reacting Provides D                                                                                             | ana - Maladere (1921) (22 - "Malaved Alleren E. Malanes - 1995 and Schemmer                                                                                                    |
| 844 (C                                                                                                    | CHECK                                                                                                    |

A progress bar will appear.

User has to press **"CANCEL"** on the pop up for "Windows Security". Keep on pressing the button **"CANCEL"** till the time the screen disappears.

| Public Finan<br>0/s Controller Gas | ncial Management System-PFMS<br>and of Accounts, Weistry of Finance | Webserse: BHARTE THR.3<br>Gene Topon 8000<br>Photosish Topon 3056 (0057               | LIGH.45 AM                                                 |
|------------------------------------|---------------------------------------------------------------------|---------------------------------------------------------------------------------------|------------------------------------------------------------|
| What difficulty Region (T          | Note: Please open PEMS web                                          | site in Internet Explorer for successful Digita                                       | Common Bearch                                              |
| Make .                             |                                                                     | Digital Signature Enrollment                                                          |                                                            |
| EAST Superio                       | To see it                                                           | our setficite place attack por USE false, and disk on following hotes:                | 47                                                         |
| HEY To Comment                     |                                                                     | Ingelas Cariolisian Escultures                                                        |                                                            |
| Badget.                            |                                                                     |                                                                                       | To Developed Digital Digestizes Destable click have        |
| Maarta Hawton                      |                                                                     |                                                                                       | ell<br>Marine a second all comparisons and a second        |
| Hauth Haututa 1                    |                                                                     | Prograss E                                                                            | To Developed Jaco Physic club have (For Workson 64,<br>84) |
| Represent all discussions          |                                                                     | 10 IN                                                                                 |                                                            |
| Baratteen ()                       |                                                                     | Waters Security State                                                                 |                                                            |
| Barretine Deleting Tamplates       | Smart Card                                                          | 25                                                                                    |                                                            |
| Reports                            | Safert a smart card desi                                            |                                                                                       |                                                            |
| Agency Planter Data 1              | eToka                                                               | mCant/JC1.0                                                                           |                                                            |
| Rank D                             | property Laboration                                                 | t Tailant & D                                                                         |                                                            |
| Register/ Treck Socie              | The or<br>objects<br>special<br>series                              | utt und cannut parlamen Bie<br>nië operatiese aa Bie<br>ner angustes a Affennet amart |                                                            |
|                                    |                                                                     | OK Cancel                                                                             |                                                            |

System shall ask user to enter Authentication pin. User shall enter valid pin and press "OK"

| Public Fin<br>0/a Controller 6                           | ancial Management System-PFMS<br>interal of Accusta, Weistry of Finance | Baltanea<br>Unio Type<br>Presental I                                        | BHARTS TOLD<br>HING<br>HAT 2010 DOLP | 1013-00 AM                                                                       | Contraction (Contraction of Contraction Contraction Co |
|----------------------------------------------------------|-------------------------------------------------------------------------|-----------------------------------------------------------------------------|--------------------------------------|----------------------------------------------------------------------------------|----------------------------------------------------------------------------------------------------|
| Maratified Supert                                        | Note: Please open PFHS                                                  | website in Internet Explorer for suc<br>Digital Nameture Conditioner        | cessful Digital Sig                  | mature Enrollmer                                                                 | Common Search<br>mL                                                                                                    |
| CAR Reports<br>NOT to Common ()                          | 79                                                                      | anish pari tarihigin plana anah par VIII Yaha. Ash d<br>Californi Mana anah | lak or fakrony bakins (              |                                                                                  |                                                                                                    |
| Heriger (                                                |                                                                         | Property (2)                                                                |                                      | To Decoded Digital<br>So Decoded Sector P<br>Ref.<br>To Decoded Sector P<br>Ref. | Physical Induity (NY, New<br>Ragio chili New (New Holdowy 32<br>Ragio chili New (New Holdowy 34                                                                                                    |
| Reaction ()<br>Reaction Printing Templates ()<br>Reports | Smart Card<br>Plant with you                                            | Annotony Security 5                                                         | 1                                    |                                                                                  |                                                                                                    |
| Agency Hacker Data ()<br>Next ()<br>Hegister/ Youk Issee |                                                                         | Pilly                                                                       |                                      |                                                                                  |                                                                                                    |
|                                                          |                                                                         | Cick have for more information<br>OK Cancel                                 |                                      |                                                                                  |                                                                                                    |

-'Enrolled successfully' message will be displayed for successful PIN validation.

| Public Financial Manage                                                                                         | ment System-PFMS<br>intery of Pinense                                                                            | Nelsona, BBARTI 1983<br>Iner Type (2008)<br>Preside Your, 2010-2017                                                                                                    | 111413 AM                    | Densel Hittgeschotel) Logist<br>Charges Patienter |
|----------------------------------------------------------------------------------------------------|----------------------------------------------------------------------------------------------------|----------------------------------------------------------------------------------------------------|------------------------------|---------------------------------------------------|
| Marphilash Report D                                                                                             | Note: Please open PFMS website in In                                                                             | tornet Explorer for successful Digital                                                                                                    | Signature Enrollment         | Common Search                                     |
| Heres                                                                                                    | and the second second second second second second second second second second second second second second second | igital Signature Enroliment                                                                                                    | Sector and the sector of the |                                                   |
| CANH Reports                                                                                                    | To-avoid your contribute p                                                                                       | house starts your 100 Tables, And shok on following battom-                                                                                                    |                              |                                                   |
| DET for Farmers D                                                                                               |                                                                                                    | Highd Cettilicate Excellence                                                                                                    |                              |                                                   |
| Modget U                                                                                                    |                                                                                                    |                                                                                                    | To Deveload Digital 5        | Ignation Installer static have                    |
| Museu Madeer Dr                                                                                                 |                                                                                                    |                                                                                                    | adi                          |                                                   |
| Health Hindala D-                                                                                               |                                                                                                    |                                                                                                    | and)                         | and the local data and the                        |
| Representation L                                                                                                |                                                                                                    | and the second second se |                              |                                                   |
| Base three L.                                                                                                   | - 10h                                                                                                    | terrine and                                                                                                    |                              |                                                   |
| Sumitive Printing Yoregulater D                                                                                 | () treat are                                                                                                    | excellency.                                                                                                    |                              |                                                   |
| Hapatta                                                                                                    |                                                                                                    | 06                                                                                                    |                              |                                                   |
| Contraction of the second second second second second second second second second second second second second s |                                                                                                    |                                                                                                    |                              |                                                   |

-User shall click "**OK**" to proceed to enrol concerned digital certificate.

# <u>After clicking "*OK*", user shall wait for few minutes; say for 5-6</u> <u>minutes.</u>

-"View Certificate Details and Proceed for Enrollment" button will appear on the screen. User will click this button to get the details of concerned certificate.

| -             | Public F | nancial Management System-PFMS   | Medianne MARATT TALT<br>(see Type: DBD<br>Filmenial Searc 2010: DDCP | 11.73.00 AM       | (INNANTICCACODO) Lagar<br>Change Samurad |
|---------------|----------|----------------------------------|----------------------------------------------------------------------|-------------------|------------------------------------------|
| WaratKook Key | ent D    | Hote: Please open PFMS website i | n Internet Explorer for successful D<br>Bat Signature Conditions     | igital Signature. | Common Search                            |
| CAN BARTER    |          | Will Care                        | als Debats well Proceed Fig Devalues of                              |                   |                                          |
| ORT To Farmer | • p      |                                  |                                                                      |                   |                                          |

-The details of concerned digital signature will be displayed. **"Certificate valid from and valid up to Dates"** will appear automatically. User has to enter the dates for **"Enrollment Valid From and Enrollment Valid Up To".** 

User shall select **"PURPOSE"** for enrolment of Digital signatures.

Only one purpose "Digitally Sign Bill by DDO" is available for selection.

| 8                                             | Public<br>8/e Contro | Financial Management<br>dur General of Accounts, Monatery                  | of Finance                                                                                                    | Webperson BREATT TOLE<br>Union Types 1000<br>Progenital News 70000-0017      | 11/24-17 AM       | (BRAKTICCACDEO) Lagard<br>Charge Dataset |
|-----------------------------------------------|----------------------|----------------------------------------------------------------------------|----------------------------------------------------------------------------------------------------|------------------------------------------------------------------------------|-------------------|------------------------------------------|
| Normflick Report                              |                      |                                                                            |                                                                                                    | beite in Internet Explorer for successful D<br>Digital Signature Enrollment  | igital Signature. | Cennin Search                            |
| DADI Mayarka                                  |                      |                                                                            | 0                                                                                                    |                                                                              |                   |                                          |
| 1883 So Farmers<br>Rodget<br>Huntz Raidur     |                      | D Santal Novelean<br>D Datificato Valid Press<br>D Development Valid Press | nonov<br>Londona<br>Nanova B                                                                                                    | Cardinate Valid Hype - MUTECHINA<br>Revolution Valid Hype - <u>MUTECHINA</u> |                   |                                          |
| Maaibh Madala<br>Magnacasathaladha            |                      | D Damare Drgamation<br>D Dumare Drgamation                                 | Annual on the second of second second |                                                                              |                   |                                          |
| Describers<br>Resolution Providing<br>Namesta | Templatur            | D Enser Depresation                                                        | Usered Nerveds York Settlers and Chemisk<br>Linked                                                                                                    | Digitally sign to Digitally sign to                                          | (19 000)          |                                          |
| Agency Master To                              | dui.                 | D                                                                          |                                                                                                    |                                                                              |                   |                                          |

-After the user has selected purpose, he will press "ADD" button.

| Pub<br>0/s D                               | tic F      | inancial Managemer<br>r Imaral of Accusts, Neister                     | al Finance                                       | Vedetarian, BRARTE 1983<br>User Typer UDP<br>Annexist Sector 2000                                               | 11:24:27 AM      | (Books Discold Colling) Language<br>Charage Parameter |
|--------------------------------------------|------------|------------------------------------------------------------------------|--------------------------------------------------|----------------------------------------------------------------------------------------------------|------------------|-------------------------------------------------------|
| MasariKash Bayert<br>Manas                 | 8          |                                                                        | Note: Please open PFMS wel                       | inite in Internet Explorer for nuccentral Di<br>Digital Signature Conditioned                                   | gital Signature. | Canoneo Search                                        |
| CAN Baparte                                |            |                                                                        | 12                                               | a 1 a Maria Tanàna amin'ny fisiana dia mampika mangkana amin'ny fisiana amin'ny fisiana amin'ny fisiana amin'ny |                  |                                                       |
| MBT To Formers<br>Madget<br>Union Madae    | P. P. D    | Serial Mandane<br>Enritheater Valid France<br>Constituent Valid France | annen B                                          | Sanddaate Valid Upter Statistics                                                                                |                  |                                                       |
| Maaibh Hadala<br>Ragaaraand abail Transach | 1)<br>- 1) | Descent Research<br>Descent Degeneration                               | NUMBER OF SEA ASSESSED OF SEALINE.               |                                                                                                    |                  |                                                       |
| Samitan<br>Samitan Insida Jumphi<br>Rapata | I.         | Suma Seguriarium                                                       | Supervise Networks Network and Charmonic Located | Programs (Statistic rays 16 (1) (51))                                                                           |                  |                                                       |
| Agence Stadior Date                        | D          |                                                                        |                                                  |                                                                                                    |                  |                                                       |

Selected purpose will appear in a grid below. In case of wrong record, same can be deleted using **"X"** given against record.

| 8                            | Public<br>0/e Contr | Fi          | nancial Managemer<br>General of Accusto, Monatery | al Finance                                               |                         | Maksenan BBD<br>Date Types BB<br>Progental Nam              | ARTE 1963<br>10<br>13810-1017 | 11/25/37 AM        | (INNATUCACION) Logor<br>Charge Reserved |
|------------------------------|---------------------|-------------|---------------------------------------------------|----------------------------------------------------------|-------------------------|-------------------------------------------------------------|-------------------------------|--------------------|-----------------------------------------|
| Western Rause                | <b>*</b> ).         | <u>.</u> 25 |                                                   | Note: Please of                                          | pen PFMS websit         | e in Internet Explorer for<br>Digital Signature Conditional | successful                    | Digital Signature. | Common Search                           |
| 2.420 Baywoods               |                     |             |                                                   |                                                          | Write Co.               | ville and Present For Excelor                               |                               |                    |                                         |
| OBT In Farmers               |                     | P. P.       | Sector Newborr<br>Cartofredo Valid Press          | 101002)+                                                 |                         | Contribute Webs Uptor 1927                                  | network .                     |                    |                                         |
| Hairs Baider                 |                     | 10          | Incollegent Wallel Frame                          | 100000                                                   |                         | Enveloped Walled Uptor (100                                 | 110410                        |                    |                                         |
| Maralth Manfalo              |                     | 0           | Concern Harrison<br>Hornory Degenications         | ANNALY OF SIGNAL AND AND AND AND AND AND AND AND AND AND |                         |                                                             |                               |                    |                                         |
| Baselines.                   |                     | どれ          | Oversent Organization Halt                        | Pandod control of the Party Landsof                      | kir<br>Rars and Cherman |                                                             |                               |                    |                                         |
| Samitan Printing             | Templature          | 1           |                                                   |                                                          |                         | Program Diplate says to                                     | 8 Hy 2000                     | ~ (AH)             |                                         |
| Magazita<br>Agency Maxime 15 | -                   | D           |                                                   |                                                          |                         | Parpuse<br>Stated part of http://                           |                               | Action             |                                         |
| Rent                         |                     | R           |                                                   |                                                          | trand                   | [Back]                                                      |                               |                    |                                         |

Click "ENROLL" button at the bottom to enrol the concerned certificate.

| Public<br>B/s Contr      | Fi  | nancial Managemen<br>Georal of Azzanta, Neutry         | of Finance PFMS                                                                                                    |                      | Made Speec BHARTE THE<br>Mater Types (BHS)<br>Presented Total 2010 (BHS) | , 🗾                | (INNATISCACOO) Lawr<br>Codige Process |
|--------------------------|-----|--------------------------------------------------------|----------------------------------------------------------------------------------------------------|----------------------|--------------------------------------------------------------------------|--------------------|---------------------------------------|
| Bhavatdisch Report       | 9   |                                                        | Note: Please open PFI                                                                                                    | 45 website in Int    | ernet Explorer for succes                                                | stul Digital Signa | Cemmon Scanh<br>Auró.                 |
| Herest                   |     |                                                        |                                                                                                    | Digital Si           | gisature Enrollment                                                      |                    |                                       |
| EAR Reports              |     |                                                        |                                                                                                    | Www.Centificate (Int | aks and Proceed For Excellence                                           |                    |                                       |
| HET To Farmers           | -D- | Sartal Mundairy                                        | ADDRESS-                                                                                                    |                      |                                                                          |                    |                                       |
| Badget                   | 0   | Derbflaute Valid Person                                | animaliana -                                                                                                    |                      | Contribute Valid Optic (00/01/0010                                       |                    |                                       |
| Manual Mandar            | 'h  | forofficent Valid From                                 | CORECERCE III                                                                                                    | 10                   | andlesset Walid Open (Samucica)                                          | _B.                |                                       |
| Hawkin Hawards           | 8   | Owners Hater                                           | MILINETE TALK                                                                                                    |                      |                                                                          |                    |                                       |
| Representation Constant  | Ð   | Oversete Organitation:<br>Oversete Organitation: Mail: | Investigation of the second to the sound of the second of the second of |                      |                                                                          |                    |                                       |
| Same Stores              | D   | Survey Organization:                                   | Superal rivermode malley furnitions and O Laboration                                                                                                    | homesty              |                                                                          |                    |                                       |
| Samilar Inddag Tanglates | R   |                                                        |                                                                                                    |                      | Parameter Digitally star tol by DOO                                      | ¥ [444]            |                                       |
| Hagutta                  |     |                                                        |                                                                                                    |                      | Purplise                                                                 | Action             |                                       |
| Agenry Huster Data       | -D  |                                                        |                                                                                                    |                      | Highely age for to 1000                                                  | *                  |                                       |
| Rest (                   | D   |                                                        |                                                                                                    | Creed Hard           |                                                                          |                    |                                       |

A message will be displayed by system "Digital Signatures enrolled successfully".

| Public<br>U/a Cont         | : Fina<br>rollar lie | ncial Managemen<br>mest of Accounts, Newtry           | t System-PFMS                                 | Manual State Concerning State Concerning | 1126-50 AM         | (Danka Taka Action of Lagran<br>Change Annual of |
|----------------------------|----------------------|-------------------------------------------------------|-----------------------------------------------|----------------------------------------------------------------------------------------------------|--------------------|--------------------------------------------------|
| Bharattauk Report          | D.                   |                                                       | Note: Please open PFMS w                      | ebsite in Internet Explorer for successful                                                                                                    | Digital Signature. | Common Search                                    |
|                            |                      |                                                       |                                               | Digital Signature Enrollment                                                                                                    |                    |                                                  |
| EAH Reports                |                      |                                                       | 1                                             | Digital Signators Resulted Secondally<br>New Contribute Delate and Proceed For Decidents                                                                                                    |                    |                                                  |
| HET TO Factorers .         | D                    | Serial Norders                                        |                                               |                                                                                                    |                    |                                                  |
| Vours Hadar                | 1.                   | Earthcate Valid France                                | CONTRACT 1                                    | Rendbered Stabl light. HURLING                                                                                                    |                    |                                                  |
| Haulth Hadada              | 1                    | General Balance                                       | BILLET MAL                                    |                                                                                                    |                    |                                                  |
| Representation Consection  | 1                    | Overante Organizatione<br>Researce Organizations Made | OFFICE IN CON-MEMOTRY OF FINANCE.             |                                                                                                    |                    |                                                  |
| Same Street .              | 8                    | International International                           | Report Horresda Valles Partitions and Channel | 6                                                                                                    |                    |                                                  |
| Samitive Presses Tamplatus | 0                    | And the second                                        | Lines                                         |                                                                                                    | 100 ( 1000)        |                                                  |
| Reports                    |                      |                                                       |                                               | Purpose of the second second                                                                                                    | * [ [mail          |                                                  |
| Agency Baster Data         | (D)                  |                                                       |                                               | Purpose<br>Dantify making thin                                                                                                    | Action             |                                                  |
| Reall                      | 0                    |                                                       | P                                             | and Rate                                                                                                    |                    |                                                  |

To view the status of Enrollment, user will go to:

#### "MASTER DATA" > "DSC MANAGEMENT" > "ENROLLED DSC"

| Pub<br>B/a C                                                                                                    | dic Frankrik | inancial Management System<br>r General of Accounts, Montry of Finance                                                                                                    | -PFMS                                                                                                    | Malazine BHATTI 1963<br>Univ Type 1990<br>Francist Toury 2010-2017 | 11-26-39 AM     | (Best TECACODO) Lapor<br>Charge Terrord |  |  |  |  |
|----------------------------------------------------------------------------------------------------|--------------|----------------------------------------------------------------------------------------------------|----------------------------------------------------------------------------------------------------|--------------------------------------------------------------------|-----------------|-----------------------------------------|--|--|--|--|
| Munatkish Report                                                                                                    | its.         |                                                                                                    |                                                                                                    |                                                                    |                 | Common Search                           |  |  |  |  |
| Harris                                                                                                    |              |                                                                                                    | BRARTE                                                                                                    | TUKE                                                               |                 |                                         |  |  |  |  |
| CARA Bagarta                                                                                                    |              |                                                                                                    | All and the second second second second second second second second second second second second second second s                                                                                                    |                                                                    |                 |                                         |  |  |  |  |
| BUT TO Formers :                                                                                                    | D.           | And the second states in a state of the second state of the second states and the second states and the second states are stated at the second states and the second states are stated at the second states are stated at the second states are states are states at the second states are states at the second states at the second | and a state and the second state of the second state and a second state of the second state of the second | the state line part there are be plice                             | a pana ta ma me |                                         |  |  |  |  |
| A CONTRACTOR OF A CONTRACTOR OFTA CONTRACTOR OFTA CONTRACTOR OFTA CONT | 10           | Sanction Status                                                                                                    | Type                                                                                                    | No. of Sanctions                                                   | 1               |                                         |  |  |  |  |
| 10001                                                                                                    | 10           | famedbi200                                                                                                    | Tapanitian                                                                                                    |                                                                    |                 |                                         |  |  |  |  |
| Manto Matter                                                                                                    | 0            | Distal Sector (Contraction of Contraction of Contra | 190                                                                                                    |                                                                    |                 |                                         |  |  |  |  |
| Concernance.                                                                                                    |              | Executive2000Checker                                                                                                    | Disordfurs                                                                                                    | 1                                                                  |                 |                                         |  |  |  |  |
| Beath Hufels                                                                                                    | - P          | ReturnedBidDOChecket                                                                                                    | 140                                                                                                    |                                                                    |                 |                                         |  |  |  |  |
| Management aller Transport                                                                                                    | and the      | 110CBabb Generating                                                                                                    | Rependitors                                                                                                    | 2                                                                  |                 |                                         |  |  |  |  |
| the first state and                                                                                                    |              | Chued                                                                                                    | Dypenditure                                                                                                    | 18                                                                 |                 |                                         |  |  |  |  |
| Savetbow                                                                                                    | 12           | The of sancture                                                                                                    | 1101 - 1012 - 1012 - 10                                                                                                    |                                                                    | - 14            |                                         |  |  |  |  |
| Rendton Printing Tangle                                                                                                    | D D          | The following fails above the summary of Agency and<br>datable of Agency is a status, thick on the summarial                                                                                                    | The Minoreg time shows the survey of Agency exceeding to taken and lype. To find and other a particular make reason, but your reason over the datase same. To find the                                                                                                    |                                                                    |                 |                                         |  |  |  |  |
| Reports                                                                                                    |              |                                                                                                    |                                                                                                    |                                                                    |                 |                                         |  |  |  |  |
| Agency Haster Kets                                                                                                    | 0            | The Parameters in the second state of                                                                                                    | net BC                                                                                                    |                                                                    |                 |                                         |  |  |  |  |
| Red.                                                                                                    | 15           | Rendoit No.                                                                                                    | ank Account Validation State                                                                                                    | 6                                                                  |                 |                                         |  |  |  |  |

Here, the status will be shown as **"CREATED"**, as DSC enrollment is still pending for approval of PAO.

|                                | Public F | Financial Management System-PFMS<br>for Energi al January of Finance Street |                  |                 |                                                                                                    | Incial Management System-PFMS Internet Internet |                                                             |                |              | C                     | -            |               |            |
|--------------------------------|----------|-----------------------------------------------------------------------------|------------------|-----------------|----------------------------------------------------------------------------------------------------|----------------------------------------------------------------------------------------------------|-------------------------------------------------------------|----------------|--------------|-----------------------|--------------|---------------|------------|
| Harrison Barr                  | - 1      |                                                                             |                  |                 |                                                                                                    | Use of                                                                                                    | Familied Digital S                                          | ipatare        | _            |                       |              | Cen           | and Search |
| Call Asperts                   |          | Balle - To delivate                                                         | reported sign    | attante, franc  | E again.                                                                                                    |                                                                                                    |                                                             |                |              |                       |              | and the other |            |
| Railert                        |          | Uter<br>Same/Uter<br>Login Id                                               | Encolled<br>Data | Conterr<br>Name | Duster<br>Organization                                                                                                    | Craster<br>Organization Unit                                                                                                    | Property Organization                                       | Volid<br>Tress | wald<br>Upto | Registration<br>Treas | Registration | e Status      | Action     |
| Starts Harter<br>Starth Madale |          | Northnesso                                                                  | 20.00.00         | miarri.<br>Test | Amics or its<br>Amics or its<br>Amics of Amics of | **************************************                                                                                                    | Super Constant<br>Solar Solar Solar Solar<br>Constant Solar | -              | 44.00/1004   | 10 Automa             | 100,000,0210 |               | 100        |

After successful enrolment by signatory, DSC will be available at PAO level user for approval.

#### NOTE: Only one DSC can be enrolled with a single login ID.

If user tries to enrol some other DSC with same login ID, system does not allow that and displays a message **"You have already enrolled Digital Signature"**.

| Rhard Route T              | Note: Please open PFMS v              | Common Banch<br>rebailte in Enternet Explorer for successful Digital Signature Enrollment.                                                                                                    |
|----------------------------|---------------------------------------|----------------------------------------------------------------------------------------------------|
| -                          |                                       | Digital Signature Enrollment                                                                                                    |
| Likit Reports              |                                       | fou Have Already Enrolled Digital Signature                                                                                                    |
| HAT TO FARMANCE            |                                       |                                                                                                    |
| Madged (D                  |                                       | To Devoluted Digital Digitations Industry obtained the<br>To Devoluted Jean Ringht shift have The Windows 30                                                                                                    |
| Hanna Hantan (1)           |                                       | The Deventual Jaco Registration have the Windows SV                                                                                                    |
| models module / D          |                                       | M Construction of the second second se |
| Represent afer Trensection |                                       |                                                                                                    |
| destinan ()                |                                       |                                                                                                    |
| Service Presting Tanglaten | · · · · · · · · · · · · · · · · · · · |                                                                                                    |
| Reports                    | literat DSC                           |                                                                                                    |
| Rgoncy Paster Sula         | Diff Hatagement () Emiliate           |                                                                                                    |
| Net D                      | Parenthal 2000                        |                                                                                                    |

After DDO has enrolled his enrolled DSCs, it will be available at PAO level user for approval of same.

### 3. EDIT/UPDATE DIGITAL SIGNATURE

Details of enrolled DSC, if required, can be edited by the user himself before/after the approval of DSC enrolment by PAO. In both cases, approval of PAO is required.

To edit/update the details of enrolled DSC, user will go to: **"MASTERS">"DSC MANAGEMENT">"ENROLLED DSC"** 

|                    | Public<br>II/a Contra | Financial Management System-PF                                                                                                    | MS                                                                                                    | Maduarter BRANDETINE<br>Oner Type: DBD<br>Financial Inser: 2010-2017 | 11.28.29 AM            | (BINARTICCACORO) Lagor<br>Change factore |
|--------------------|-----------------------|----------------------------------------------------------------------------------------------------|----------------------------------------------------------------------------------------------------|----------------------------------------------------------------------|------------------------|------------------------------------------|
| HistalKash Sep     | int i                 | C.                                                                                                    |                                                                                                    |                                                                      |                        | Common Search                            |
| -                  |                       | 2                                                                                                    | BIIARTI                                                                                                    | TULE                                                                 |                        |                                          |
| CASE Reports       |                       | The fully interesting discussion of standard strength                                                                                                    | the state of the second state of the second st | or the second state of the second strategies and                     | A Design The Board Has |                                          |
| 1087 Yo Farmers    |                       | Interior of mentioner or a platest logic, that are the party and                                                                                                    | dieg status.                                                                                                    | Contraction of the state of the state                                |                        |                                          |
| Badart             |                       | Sanction Status                                                                                                    | Type                                                                                                    | No. of Stortions                                                     |                        |                                          |
| Users Plaster      |                       | Distancia methodo                                                                                                    | 140                                                                                                    |                                                                      |                        |                                          |
| Second seconds     |                       | Facerball/200anter                                                                                                    | Experiêtarie                                                                                                    | A.                                                                   |                        |                                          |
| THE REAL PROPERTY. |                       | 10 Material Contractor                                                                                                    | 548 ·····                                                                                                    |                                                                      |                        |                                          |
| Representation     | Transaction           | C. Disclinich liener steel                                                                                                    | Separation                                                                                                    | 1                                                                    |                        |                                          |
| Sum There          |                       | Clined<br>For eff sectors                                                                                                    | Cope all an                                                                                                    |                                                                      |                        |                                          |
| Sumitive Printin   | a Torophone           | D The following table shout the surgeousy of Agence sporting                                                                                                    | to stake and type. Yo find but what a personal state                                                                                                    | a mashi, lake your master and the idates                             | same. To the Per-      |                                          |
| Reports            |                       | details of Agency of a datase. Click as the spreageneiting the                                                                                                    |                                                                                                    |                                                                      |                        |                                          |
| Agents Platine 1   | faite .               | C management O south the Ended                                                                                                    | 1942                                                                                                    |                                                                      |                        |                                          |
| manh .             |                       | In the second second se | onk Account Validation State                                                                                                    | S                                                                    |                        |                                          |
| Register/ Inu.k    | dame.                 |                                                                                                    |                                                                                                    |                                                                      |                        |                                          |

User can view the details of the signatures enrolled against the user who is logged in. List of enrolled Digital Signatures will be displayed, with an option to update/view them. To view the details of desired user, click "VIEW" button given in right hand corner of selected record.

| Ph al                    | ublic Fi        | inancial Mar<br>Florest of Acces | nagemen<br>na, Maister | nt Syst       | em-PFMS               | Industries BEERET TOKY<br>User Type: TBBD<br>Freenad Tree: DEEP                                                                                                    |                                                  |            |               | 11.2         | 5-15 AM                | (8664.17) | Change Franklin |
|--------------------------|-----------------|----------------------------------|------------------------|---------------|-----------------------|----------------------------------------------------------------------------------------------------|--------------------------------------------------|------------|---------------|--------------|------------------------|-----------|-----------------|
| WeerstKook Report        | 9               |                                  |                        |               |                       | List Of                                                                                                    | Enrolled Digital S                               | ignature.  |               |              |                        | Cam       | ten frenth      |
| EAST Reports             |                 | Make I for Arbitrate             | reported stars         | stars, Erro   | fl agam.              |                                                                                                    |                                                  |            |               |              | 14                     |           |                 |
| DET fo Formers<br>Badget | 9<br>0          | Uter<br>Name/User                | Encolled<br>Bate       | Owner<br>Name | Owner<br>Organization | Owner<br>Organization Unit                                                                                                    | Desser<br>Organization                           | Vallel     | Valid<br>Upto | Registration | n Registration<br>Upto | Status    | Action          |
| Dame Haller              | ß               | Logio 14<br>Bestellarizza        | 24/11/2014             | WORLD TOUL    | APPECIA OF DEAL       | "HAVE AND ADD - ADD - AD | Statement Disconsider<br>Control Participant and | 52/04/2046 | SHIRI, DALLA  | Laterana     |                        | Grand     | -               |
| Houlds Hadala            | D.<br>autor: D. |                                  |                        |               |                       |                                                                                                    |                                                  |            |               |              |                        |           |                 |
| Samethers:               | D               |                                  |                        |               |                       |                                                                                                    |                                                  |            |               |              |                        |           |                 |

#### Details of selected record will be displayed.

| Public Fit                                                                      | nancial Management Sy<br>licograf of Accusots, Networy of Figu                                                                                              | stem-PFMS                                                                                                    | Management (1994)<br>Management (1994)<br>Proceeding Vision - 2014 | 11. 17. 17. 17. 17. 17. 17. 17. 17. 17. | (BRIAR THE CAT ROOT) ( Ingeneration of the second second s |
|---------------------------------------------------------------------------------|----------------------------------------------------------------------------------------------------|----------------------------------------------------------------------------------------------------|--------------------------------------------------------------------|-----------------------------------------|----------------------------------------------------------------------------------------------------|
| Miscottisch Report                                                              |                                                                                                    |                                                                                                    | Digital Signature                                                  |                                         | Common Search                                                                                                    |
| Hanne<br>DAM Haquele<br>HET to Farmers ()<br>Heatper ()<br>Uners Heather ()     | Social Resulton<br>Equilibrium Valui Poren<br>Barokover Valui Poren<br>Unexer Reprint<br>Decembring<br>Decembring<br>Decembring<br>Decembring<br>Decembring | ELEMENT<br>ELEMENTER<br>ELEMENTER<br>BOART TALL<br>BOART DE LIS METTER OF PARATE<br>PARATERIENT ELE - SERVICE<br>Sciente Internale Indea Technique and Demonst | Certificane Valid Man<br>Providenced Valid Upto                    | n manualise<br>n manualise              |                                                                                                    |
| Happeneed alsoftwareartime T.<br>Samitions T.<br>Samition History Torophilas () |                                                                                                    | Care                                                                                                    | j Danivito sua het                                                 | Personal<br>Ny Sole                     |                                                                                                    |

This option is also used to edit the information of an already enrolled digital certificate.

#### Details can be updated by the user who enrolled the digital signatures.

Click on **'UPDATE'** hyperlink in the grid in last column for the DSC to be updated.

Screen containing the details for the concerned DSC shall be displayed.

| Public<br>0/s Centre            | Financial Ma<br>lar formul of Arm | nagemen<br>etts, Maistry                                                      | of finence    | cm-PFMS                                 | Instrument BRANTS TURY<br>American Data<br>Presented Press |                        |                | 11.2           | EX.                  | (BRANTICCACORO) Line<br>Change frames |        |           |
|---------------------------------|-----------------------------------|-------------------------------------------------------------------------------|---------------|-----------------------------------------|------------------------------------------------------------|------------------------|----------------|----------------|----------------------|---------------------------------------|--------|-----------|
| WeenstKeek Report               |                                   |                                                                               |               |                                         | List Of                                                    | Enrolled Digital S     | ignature -     |                |                      |                                       | Cana   | an hearth |
| CASE Reports                    | Mille   To Activate               | n Abbende menerhed sepansere, Earnell again.<br>Frage finis 🗽 👻 (rear Count ) |               |                                         |                                                            |                        |                |                |                      |                                       |        |           |
| DBT To Formers<br>Bodget        | Hame/User<br>Hame/User            | Enrolled<br>Date                                                              | Owner<br>Name | Owner<br>Organization                   | Owner<br>Organization Unit                                 | tenuer<br>Organization | Vallel<br>From | Valid<br>Upto  | Registration<br>from | Registration<br>Upto                  | Status | Action    |
| Unite Phathar                   | Resolution man                    | DAVELUDER<br>UVOMER                                                           | WHARTS TURL   | APPECE OF EAST<br>MEDITERY OF<br>FRANCE | "BANKADAMENT.BILD-                                         |                        | 52/04/22446    | CHE INC. DALLS | 13/91/38AB           | 00.00.0008                            | Cound  | ilano.    |
| Represent all off frameworks at | 0.                                |                                                                               |               |                                         |                                                            |                        |                |                |                      |                                       |        |           |
| Same Stores                     | 0                                 |                                                                               |               |                                         |                                                            |                        |                |                |                      |                                       |        |           |

At this screen, user may make changes in the following editable fields:

- Enrollment Valid From date
- Enrollment Valid Up to date
- Since only one purpose is available for selection, hence only date fields can be updated.

| Public F                                                                                                    | inancial Management S<br>ar Goueral of Accounts, Mixintry of Fis                                                                                     | una oraș                                            |              | Violante BRARTETSKJ<br>Uner Types DDD<br>Francisk Toury 2010 2017     | 11-21-22 444 | (BRIANTIC GACTOR) Lagred<br>Charge Trees and |
|----------------------------------------------------------------------------------------------------|----------------------------------------------------------------------------------------------------|-----------------------------------------------------|--------------|-----------------------------------------------------------------------|--------------|----------------------------------------------|
| MigratBlack Report                                                                                                   |                                                                                                    |                                                     | rifaital sin | sabera                                                                |              | Common Search                                |
| Hanna<br>Dáth Rogantu<br>BRT To Fankany ()<br>Rudgat ()<br>Hanno Haltar ()<br>Hanno Haltar ()                        | Barrad Reembar.<br>Cartisburdt Vahld Frans.<br>Karalbarett Vahld Frans.<br>Onewer Regestrations<br>Gewerer Progenitations<br>Converse Progenitations | Alexandra<br>Carrierana<br>(2004)2014               |              | Contribute Valid Spins (00000000<br>Recollected Valid Spins (00000000 | .a           |                                              |
| Magnessed alled Francesiles ()<br>Samthioni ()<br>Banchion Peaking Tangdalesi ()<br>Magnete<br>Agency Haster Kola () |                                                                                                    | Submedhtml.<br>Scheme<br>and namatic and production | ()<br>()     | Pergeneral<br>Pergeneral<br>printly over bit by 000                   | w And        |                                              |

| Pub<br>0/s C                                                                         | lic Fi          | nancial Management Sy<br>General of Assanta, Neistry of Fie                                                                                    | stem-PFMS                                                                                                    |                      | Mattaante<br>Aser Typ<br>Filmendat | BRANCI TURT<br>e DDD<br>Turt 2016 2017                |           | (BRANTICCACCOO) Lagor |
|--------------------------------------------------------------------------------------|-----------------|----------------------------------------------------------------------------------------------------|----------------------------------------------------------------------------------------------------|----------------------|------------------------------------|-------------------------------------------------------|-----------|-----------------------|
| WarstRook Report                                                                     | R.              |                                                                                                    |                                                                                                    | pie                  | and Constant                       |                                                       |           | Campan hearth         |
| Hanne<br>EAM Reports<br>HEF To Foloare<br>Herdget<br>Linues Hanlar                   | E D D           | Basing Handbarr<br>Carthlights Valid Franci<br>Basellasont Valid Franci<br>Overanty Risens<br>Observes Organizations<br>Observes Organizations | 1000000<br>10000000<br>10000000<br>100000000,0016<br>50 90 70 90 70 91 50<br>0 0 1 1 2 3                         |                      | Cartolica<br>Residen               | ne Valid Vane - 30/10/20<br>et Salid Vane - (00/01/20 | u<br>m_]2 |                       |
| Haadhk Hadada<br>Haganaanal ahail Taanaadh<br>Taanataan<br>Samataan Printing Tangdal | 0<br>- D<br>- D | Tunar Organization                                                                                                    | 2) 14 25 16 27 18 2<br>36 27 27 38 4 11 1<br>77 28 29 38 1 1<br>7 38 29 38 1 1<br>7 39 29 30 1 1<br>7 30 29 30 1 | ad thermals intellig | M Parganas                         | -Select-                                              | v And     |                       |
| Hagarta<br>Agaara Hastar Data                                                        | Ð               |                                                                                                    |                                                                                                    | Satural Cancel       |                                    |                                                       |           |                       |

|                                                                                                    | Public F                                                | inancial Management S<br>e General of Accusetts, Neestry of Fi                                                                         | sate man                                                                                                    |              | Violatione BRARTY TOLD<br>Unit Type DBD<br>Provided Name 2018-201                                         | or 🔰                                                                                                    | 14:11 AM                                                                               | (BRAKTECACIDO) Logar<br>Charge Protected |
|----------------------------------------------------------------------------------------------------|---------------------------------------------------------|----------------------------------------------------------------------------------------------------|----------------------------------------------------------------------------------------------------|--------------|----------------------------------------------------------------------------------------------------|----------------------------------------------------------------------------------------------------|----------------------------------------------------------------------------------------|------------------------------------------|
| Heratlanh Rep                                                                                                    | ert) B                                                  |                                                                                                    |                                                                                                    | Digital Sign | ature                                                                                                    |                                                                                                    |                                                                                        | Cammon Search                            |
| Hanne<br>CAPF Hagania<br>DBT Ta Farment<br>Perkget<br>Hante Hastan<br>Harother Hastan<br>Hantinen<br>Hanther<br>Hantinen | n D<br>D<br>D<br>Mennesettine D<br>D<br>ng Yangdatau: D | Barrad Humdow<br>Cavificate Valid Fores<br>Randowet Valid Fores<br>Transmit Urgenitation<br>Homory Organization<br>Homory Organization | Nonexia<br>Approximate<br>Approximate<br>Approximat | umer<br>V.)  | Contribute Valid Upter<br>Eccelerate Valid Upter<br>Pergenal - Stitut<br>(Pergenal<br>ender upt 55 by 100 | BEFORE         Bit         Bit< | eek +<br>b. Pe 4a;<br>1 2 3<br>0 0 00<br>refuy, December<br>7 30 14<br>5 5 7<br>5 2000 | w 11.279                                 |
| Reports<br>Agency Martine (                                                                                              | nani D                                                  |                                                                                                    | [televel]                                                                                                    | Canon        |                                                                                                    |                                                                                                    |                                                                                        |                                          |

After making desired changes, user shall click **"SUBMIT"** button at the bottom to save the changes in the database

| 8                      | Public<br>8/s Contra | Finar<br>der Ger | acial Management Sy<br>and of Accounts, Ministry of Fis | stem-PFMS                                                                                                    |                      | Websene BRARTS 1963<br>Date Type: BBD<br>Present Neet: 2818-2017 | 11040  | C        | (BHARTICGACDER) Logical<br>Change Process |
|------------------------|----------------------|------------------|---------------------------------------------------------|----------------------------------------------------------------------------------------------------|----------------------|------------------------------------------------------------------|--------|----------|-------------------------------------------|
| Warrattinch Report     | •                    | 15               |                                                         |                                                                                                    | of the second second |                                                                  |        |          | Common Search                             |
| Human<br>EAD Hagnetic  |                      |                  | Barral Bandum                                           |                                                                                                    | Ungital Sig          |                                                                  | ,      |          |                                           |
| UB1 Sa Farmers         |                      | R)               | Energiante Valid France                                 | (64/15/2018 ] III                                                                                                    |                      | Envelopment Valid Mater   30(2/2018                              | 100    |          |                                           |
| Rodget<br>Harrs Raidur |                      | 10<br>10         | (Pertern Storer)<br>Overen Organization)                | BARRY TAX                                                                                                    |                      |                                                                  |        |          |                                           |
| treates stantala       |                      | D.               | Tourse Deganizations                                    | Report Manuals Valley Performs and Channe                                                                                                    | and to share         |                                                                  |        |          |                                           |
| Happeneed attents      |                      | 8                |                                                         | Schemel - Senct+                                                                                                    | ~                    | Pergenel - Scard-                                                |        | <u> </u> |                                           |
| Saucitus Penning       | Trenglation          | 10               |                                                         |                                                                                                    |                      | Parpenel<br>Islandy republic by 500                              | status |          |                                           |
| Baganite               |                      |                  |                                                         | Personal Personal Per | 100000               |                                                                  |        |          |                                           |
| Agency Maxime Del      | 19.                  | 81               |                                                         | SaterA                                                                                                    | Canter               |                                                                  |        |          |                                           |

### System will display a message "Updated successfully".

| <b>9</b> -9                                                                                                    | Public I                                                                                           | Financial Management S<br>for lieverst of Accounts, Notatry of Fi                                                                                             | ystem-PFMS                                                                                                    |                                                                                                    | Medicana: BRANKS Tak2<br>User Type: DBG<br>Franced Sam: 2010 2017 | 11-35-62 AM | (BRIAATICEACODO) Lugur<br>Change Provide |
|----------------------------------------------------------------------------------------------------|----------------------------------------------------------------------------------------------------|----------------------------------------------------------------------------------------------------|----------------------------------------------------------------------------------------------------|----------------------------------------------------------------------------------------------------|-------------------------------------------------------------------|-------------|------------------------------------------|
| Maralitash Rep                                                                                                   | net. I                                                                                             |                                                                                                    |                                                                                                    | Constant of the local division of the local division of the local | 2444.00                                                           |             | Common Search                            |
| Hereit                                                                                                    |                                                                                                    | -                                                                                                    |                                                                                                    | Signal Segn                                                                                                    | estate                                                            |             |                                          |
| CAN Reports<br>DET To Toronom<br>Reduct<br>News Number<br>House Houter<br>Report and<br>Report and<br>Resettions | e I<br>(<br>)<br>(<br>)<br>(<br>)<br>(<br>)<br>(<br>)<br>(<br>)<br>(<br>)<br>(<br>)<br>(<br>)<br>( | Bengi Handuer<br>Cortificata Valid Franc<br>Torelfront Valid Franc<br>Orenen State<br>Orenen Transformer<br>Orenen Transformation Steh<br>Issuer Organization | Summer<br>Summer<br>Summer | en larenar                                                                                                    | Contribution Valida Uption                                        |             |                                          |
| Spectice Printing                                                                                                | ig Yonglator                                                                                       | 2                                                                                                    |                                                                                                    | 10                                                                                                    | Purpose<br>philosophilo by bitt                                   | status      |                                          |
| Agency Haster I                                                                                                  | tuta: I                                                                                            | 2                                                                                                    | Same                                                                                                    | Careet                                                                                                    |                                                                   |             |                                          |

#### Now the status of "Enrolled DSC" will be "EDITED"

| Public I<br>E/s Control | inancial Ma<br>ter lieural et Attau                 | nagemer          | nt Syst          | em-PFMS                           |                            | 8.54<br>5.4                                                     | deneral BINART<br>or Type (1990)<br>rential lines (19 | (1963)<br>(196-2002) | 2                    |                       | (BHAA1)CS | ACCENT Lines |
|-------------------------|-----------------------------------------------------|------------------|------------------|-----------------------------------|----------------------------|-----------------------------------------------------------------|-------------------------------------------------------|----------------------|----------------------|-----------------------|-----------|--------------|
| BharatBash Report       |                                                     |                  |                  |                                   | List of                    | Enrolled Digital Si                                             | gnature 1                                             |                      |                      |                       | Comme     | in Search    |
| CAN Reports             | State ) to Activate separate appendix, total again. |                  |                  |                                   |                            |                                                                 |                                                       |                      |                      |                       |           |              |
| Ref to Farmers          | User<br>Name/User<br>Login 14                       | Enrolled<br>Date | Owner<br>Name    | Owner<br>Organization             | Ownor<br>Organization Unit | Issuer<br>Organization                                          | Valid<br>From                                         | Valid<br>Upto        | Registration<br>From | Registration<br>Lipto | fitatus   | Action       |
| Maart Hader             | BANKET COLORD                                       | AN/11/2018       | posk(22)<br>1044 | CONTEST OF DEA<br>WEIGHTER OF DEA | Annexament acco-           | Guiperet Marriado<br>Cober factionet and<br>Characeury included | 520912016                                             | COLUMN TWO IS        | 294WITE              | Contract 1            | iner.     | No.          |

Details of edited information may be viewed by pressing "VIEW" button.

| Public F<br>B/a Control | inancial Ma<br>er lieneral af Accas | nagemen<br>uts. Notatry                             | nt Syst<br>of Financia | em-PFMS                                   |                            | 192                                                             | inseen Breadt<br>o Type 1000<br>annial Tage 20 | 1 THA<br>1 MIL 2 | 2                    | IZS AN       | (BHMATSC) | ATTEN] Logor |
|-------------------------|-------------------------------------|-----------------------------------------------------|------------------------|-------------------------------------------|----------------------------|-----------------------------------------------------------------|------------------------------------------------|------------------|----------------------|--------------|-----------|--------------|
| Marathash Nepart        | -                                   |                                                     |                        |                                           | List Of                    | Enrolled Digital Si                                             | gnature                                        |                  |                      |              | Comm      | en Bearch    |
| Manage State            | State - To Articula                 | de : 10 h. Nadel segented agentation, foreid agent. |                        |                                           |                            |                                                                 |                                                |                  |                      |              |           |              |
| MET fo Farmen (         | User<br>Name/User<br>Lagin Ed       | EuroBed<br>Date                                     | Owner<br>Name          | Owner<br>Organization                     | Owner<br>Organization Unit | Issuer<br>Organization                                          | Valid<br>From                                  | Valid<br>Upto    | Registration<br>from | Registration | Status    | Action       |
| Hues Hadae              | Recovered and the                   | AN/LL/2018                                          | NUMBER OF              | MITTALE OF DAA<br>MISSISTAN OF<br>FINANCE | 4001037"                   | Superat Bernade<br>Uniter Partitions and<br>Characterie Linkbed | 325178914                                      | OR RUGHER        | 84/11/2018           | AL/12/1008   | Alliand   | 100          |

| Public Fit                                                                          | nancial Management Sy<br>feweral of Accounts, Nointry of Fine                                                                                     | stem-PFMS                                                                                                    | Medicanes BROARTS TORS<br>Galer Types (DDC)<br>Rinaecod Tosci, 20130 (DDE) | 11:37:03 AM | (BRIAKTISCEACORO) Lagar<br>Change Person |
|-------------------------------------------------------------------------------------|----------------------------------------------------------------------------------------------------|----------------------------------------------------------------------------------------------------|----------------------------------------------------------------------------|-------------|------------------------------------------|
| Marallish Report                                                                    |                                                                                                    |                                                                                                    | Diallal Simular                                                            |             | Common Search                            |
| Hume<br>CAR Reports<br>REE To Termina D<br>Rodart D<br>Humo Master D<br>Roath Hadde | Sortal Needoor<br>Certificativ Valid Perev<br>Status (V. 1997)<br>Danaey Hanae<br>Danaey Department<br>Deven Opportunities<br>Deven Opportunities | EXTERNAL<br>ANTICIPIE<br>ENVELTOR<br>ENVELOPECTOR<br>ENVELOPECTOR HEARTING OF PREASE.<br>Second Address (CO) - 4400001°<br>Copper Networks Tables furthers and Chemistry<br>Copper Networks Tables furthers and Chemistry | Contribute Valid Mater INVESTOR<br>(INVESTOR AVERTICAL OPERATOR            |             |                                          |
| Representation (                                                                    |                                                                                                    | Schema<br>INC RECINCI INC OF CLEMENT                                                                                                    | Purpose<br>Digitals you bit to 100                                         |             |                                          |
| Samethory Printing Troughton                                                        |                                                                                                    | Cantel                                                                                                    |                                                                            |             |                                          |

## This updated information also needs to be approved by PAO

### 4. APPROVAL OF DSC BY PAO

Once the digital certificate is enrolled successfully, it is then available to the concerned approving authority for approval. PAO level user is authorized to approve enrolled DSC of DDO users.

For this purpose, PAO user will log in PFMS portal with his user id and password. He will go to:

#### "MASTER">"DSC MANAGEMENT">"APPROVE DSC"

| \$3                                                                                                    | Public F          | inancial Managemen<br>r Emeral of Accusats, Masistry                                                                                                    | d Finance                                  |                                        | Violation Parks A3 ROCKHAR<br>Unit Type (2005)<br>Violation View, Alask-2017 | 13:00:17 PM | <b>janenja</b> ji Age<br>Okenja Reserve |
|----------------------------------------------------------------------------------------------------|-------------------|----------------------------------------------------------------------------------------------------|--------------------------------------------|----------------------------------------|------------------------------------------------------------------------------|-------------|-----------------------------------------|
| MargHout Sep                                                                                                    | D Street          |                                                                                                    |                                            |                                        |                                                                              |             | Common Search                           |
|                                                                                                    |                   | 1                                                                                                    |                                            | PANKA                                  | косныля                                                                      |             | <u>a</u>                                |
| Marattash                                                                                                    | 6                 |                                                                                                    | and the second second second second second | and and some We deal of a state of the |                                                                              | inter .     |                                         |
| CAN Reports                                                                                                    |                   | details of servicing in a status type                                                                                                    | the of the transporting the                |                                        |                                                                              |             |                                         |
|                                                                                                    |                   | Section Stat                                                                                                    | W1                                         | Type                                   | Ns. of Senctions                                                             |             |                                         |
| Panel and                                                                                                    | 1                 | ESECurat                                                                                                    | (84)                                       |                                        |                                                                              |             |                                         |
| Beiget                                                                                                    | 6                 | Easterity CAD                                                                                                    | 140                                        |                                        |                                                                              |             |                                         |
| w HLARS                                                                                                    |                   | Intrinenal                                                                                                    | Esperate                                   | une (cond sell)                        | 4                                                                            |             |                                         |
| Usere Baster                                                                                                    | .0                | <b>EdSimouted</b>                                                                                                    | 8 cpandit                                  | are (DDC Bill)                         | 1                                                                            |             |                                         |
| Representation                                                                                                    | (C ( test teams)) | Settiment on the set of the set of the set o | (AR)                                       |                                        | 4                                                                            |             |                                         |
|                                                                                                    |                   | FaccedDi-6AQ                                                                                                    | 140                                        |                                        | 0                                                                            |             |                                         |
| Samelines.                                                                                                    |                   | Returned to 640                                                                                                    | (AR                                        |                                        |                                                                              |             |                                         |
| handlin                                                                                                    |                   | 10HLGermonted                                                                                                    | (100)                                      |                                        | -0                                                                           |             |                                         |
|                                                                                                    |                   | Distatisenation/Inst                                                                                                    | LAC.                                       |                                        |                                                                              |             |                                         |
| Transfer Coles                                                                                                    |                   | Dehallisestatulat                                                                                                    | Fageade                                    | une (opp mil)                          | - 2                                                                          |             |                                         |
| and according                                                                                                    |                   | Chand                                                                                                    | \$1pered8                                  | un (000 mil)                           | 1                                                                            |             |                                         |
| these mocorestee                                                                                                    | . D               | Solly sources                                                                                                    | Aphada                                     | nian                                   |                                                                              |             |                                         |
| Employee Info.)                                                                                                    | Stylekane         | 22STatut Secondal                                                                                                    | Topwodd                                    | yn (000 84)                            | 2                                                                            |             |                                         |
| and the second second se |                   | 3me all sanstana.                                                                                                    |                                            |                                        |                                                                              |             |                                         |
| Reports                                                                                                    |                   |                                                                                                    |                                            |                                        |                                                                              |             |                                         |
| Agency Harmer S                                                                                                    | Data D            | Not the spectrum of                                                                                                    | Krewell USC                                |                                        |                                                                              |             |                                         |
| 844 ( )                                                                                                    | Ð                 |                                                                                                    | Konata ApproxiSSC                          |                                        |                                                                              |             |                                         |
| Magnine/ Trink                                                                                                    | dame -            |                                                                                                    | Assessment (1985)                          | THE ACCOUNT VANDAGON ST                | 41015                                                                        |             |                                         |
| -                                                                                                    |                   | 14                                                                                                    | Badalavala BBC                             |                                        |                                                                              |             |                                         |

Screen for **"Digital Signature Approval"** will appear. Details of records pending for approval will be displayed. The status will be either **"CREATED'** or **"EDITED"**.

Here you can see the status of DSC enrolment of DDO user is being shown as "EDITED".

| Public F            | inancia<br>Gonzal | al Managen<br>of Accounts, Not | nent Sys<br>stry of Fism | tem-Pl          | MS                    |                            | Weinstein - 000<br>Gaar Teper DR<br>Phasecial Tear  | 0<br>3038-2012 | (A.)          | 12/00/45             | -                    | George Could |
|---------------------|-------------------|--------------------------------|--------------------------|-----------------|-----------------------|----------------------------|-----------------------------------------------------|----------------|---------------|----------------------|----------------------|--------------|
| Monatlinsh Report D |                   | _                              |                          | _               |                       | Digital Signatur           | e Alorival                                          | _              | _             | _                    | Came                 | an beach     |
| Manage ()           |                   | User Name                      | Encoded<br>Date          | Owner<br>Name   | Owner<br>Organization | Owner Organization<br>Unit | Issuer<br>Organization                              | Valid          | Valid<br>Upto | Registration<br>From | Registration<br>Upto | Status       |
| CAM Reports         | E.                | Billion Charleso               | 5%/\$1/3888<br>12.29699  | 0004873<br>7384 | DEPUT OF COA          | "NAMENDALEOD               | Hoperet Harmada Volker<br>Participant and Charmonic | LEWS/2008      | 10/00/2818    | 04/11/2014           | 31/12/1914           | Litter       |
| Musters D           |                   |                                |                          |                 |                       |                            |                                                     |                |               | province and an      |                      |              |
| makara U            | 1                 |                                |                          | 10 mm           |                       |                            |                                                     |                |               |                      |                      |              |
| Massa Malder D      |                   |                                |                          | (alter          | (m) [manual           | Bandana Les galangeses     |                                                     |                |               |                      |                      |              |

PAO user can either **"APPROVE"** or **"REJECT"** the enrolment of DSC done by DDO user. For approval, select desired record by checking the box available in the grid for the DSC to be approved. Click **'APPROVE'** button to approve selected DSC.

| Public F<br>D/s Controlle | inanci<br>r Genera | al Managen<br>I d'Accounts, Nini | nent Sys<br>stry of Fierro | tem-PF        | MS                        |                            | Websensy PA<br>User Type: PA<br>Reparal Year | 0<br>0<br>3010-3057 | AN            | 12:01:55             | 7                    |            |
|---------------------------|--------------------|----------------------------------|----------------------------|---------------|---------------------------|----------------------------|----------------------------------------------|---------------------|---------------|----------------------|----------------------|------------|
| Maratiliash Report        |                    |                                  |                            |               |                           | Digital Signatur           | n Approval                                   |                     |               |                      | Cent                 | nan Search |
| Marailanh D               | •                  | User Name                        | tarefled<br>Data           | Owner<br>Name | Owner<br>Organization     | Owner Organization<br>Unit | Essure<br>Organization                       | Valid<br>From       | Valid<br>Opto | Registration<br>From | Hegistration<br>Upto | Status     |
| Call Reports              | 190                | enemicascino                     | State -                    | 000           | Contraction of the second | Concernant and store       | Control Research Solids                      | (INTRACIC)          | - CONTRACTOR  | 200 North            | STATISTICS.          | 212        |
| Martine D                 |                    |                                  |                            |               |                           |                            |                                              |                     |               |                      |                      |            |
| medant U                  | L                  |                                  |                            |               | in the second second      |                            | 1                                            |                     |               |                      |                      |            |
| Harry Haster D            |                    |                                  |                            | 4050          | and income                | C Research For Reportions  |                                              |                     |               |                      |                      |            |
| Naground dieffrensachae   |                    |                                  |                            |               |                           |                            |                                              |                     |               |                      |                      |            |
| Sum Descriptions          |                    |                                  |                            |               |                           |                            |                                              |                     |               |                      |                      |            |

If required, PAO User can also reject the DSC enrolment request by selecting the **"Reason for Rejection"** from the available list and clicking on **'REJECT'** button.

| Public Fi<br>8/a Controller | nanci | al Managen<br>of Accounts, Mini | nent Sys<br>atry of Finan | tem-Pl          | MS                    |                            | Walcona I M<br>Gaar Topa B<br>Prancial Yea | HEAJ 60C386<br>40<br>- 3010-3017                                                                                                    |               | 13.00.11             | -            | (press of the second |
|-----------------------------|-------|---------------------------------|---------------------------|-----------------|-----------------------|----------------------------|--------------------------------------------|----------------------------------------------------------------------------------------------------|---------------|----------------------|--------------|----------------------|
| Muratkash Isaart D          |       |                                 |                           |                 |                       | Digital Signatur           | u Apprival                                 |                                                                                                    |               |                      | Carrier      | tin Scarth           |
| Manage<br>Million (1)       |       | User Name                       | Torollod<br>Date          | -Owner<br>Russe | Owner<br>Organization | Owner Organization<br>Unit | tsiner<br>Organization                     | Valid                                                                                                    | Valid<br>Upto | Registration<br>From | Registration | Status               |
| CAR Reports                 | .98   | Reserved and a second second    | and write                 |                 | COLUMN TRANSPORT      | Sector Contraction         | STOCK STOCK                                | our available to the second second se | CONNECCE      | THUN TH              | manane.      | 212                  |
| Plasters T                  |       |                                 |                           |                 |                       |                            |                                            |                                                                                                    |               |                      |              |                      |
| Manage Mandam D             |       |                                 |                           | Appro           | -                     | Research for Reportions    | over Not Authorized                        |                                                                                                    |               |                      |              |                      |
|                             |       |                                 |                           |                 |                       |                            |                                            |                                                                                                    | 196           |                      |              |                      |

In case the approving authority wants to view more details for concerned DSC enrolment request before approval, user can click on Hyperlink shown in Red font in 'User Name' column in the displayed grid.

| Public<br>B/s Det             | Finan | cial Manager   | ment Syst        | tem-PF        | MS                    |                            | Visitantei PA<br>User Type P<br>Presidat Ver                                                                                                    | NGA3 KOCHINA<br>KO<br>1 2018 2017 |               | 12002.20 PM                           | (press ga) Unperso<br>Charge Services |
|-------------------------------|-------|----------------|------------------|---------------|-----------------------|----------------------------|----------------------------------------------------------------------------------------------------|-----------------------------------|---------------|---------------------------------------|---------------------------------------|
| WhaterMash Report             | P     |                |                  |               |                       | Digital Signatur           | n Approval                                                                                                    |                                   |               | Com                                   | man hearch                            |
| Horse<br>Monathaub            |       | User Nome      | Encolled<br>Onto | Owner<br>Name | Owner<br>Organization | Owner Organization<br>Unit | Departization                                                                                                    | Valid<br>From                     | Valid<br>Opto | Registration Registratio<br>Trom Upto | n Status                              |
| EAM Reports                   |       | MILLAUDORALDON | mitte            |               | Statisticana a        | And the owner of the state | States of the local division of the local division of the local di | anowint;                          | SCOME.        | EDIMOSE EDIMOSE                       |                                       |
| Masters                       | P     |                |                  |               |                       |                            |                                                                                                    |                                   |               |                                       |                                       |
| Madget                        | 0     |                |                  | Anno          | (Report               | Barren For Barrellow [0    | inter la constantina de la constantina de                                                                                                    |                                   | ~             |                                       |                                       |
| Hagestrongf alled Transaction | D D   |                |                  | No.           | ert i Chater          |                            |                                                                                                    |                                   | in the second |                                       |                                       |
| Resultant.                    | D.    |                |                  |               |                       |                            |                                                                                                    |                                   |               |                                       |                                       |

On clicking the hyperlink of User Name, details of signatory will be displayed. After viewing the details, PAO level user can opt to **"Approve"** or **"Reject"**, as the case may be.

For rejecting, PAO has to specify the reason for rejection.

In case, a PAO level user opts to "Approve", System will display a message "**Approved** successfully".

| Public<br>B/s Control                                                 | Financial Management Sy<br>der Beneral of Accusets, Ministry of Fin                                                                                                    | stem-PFMS                                                                                                    | Walkaria ( MAR<br>Star Tyre ( MAR<br>Praintal Yes) 2       | 643 80538848<br>2014-2017 | 12:02-39 PM | line of the second |
|-----------------------------------------------------------------------|----------------------------------------------------------------------------------------------------|----------------------------------------------------------------------------------------------------|------------------------------------------------------------|---------------------------|-------------|--------------------|
| Westerlingh Depart                                                    | U.                                                                                                    |                                                                                                    | Children and an and an an                                  |                           |             | Cammon Searth      |
| Henry                                                                 |                                                                                                    |                                                                                                    | Approved successfully                                      |                           |             |                    |
| Maaraldiank<br>CAM Haperto<br>Madgat<br>Madgat<br>Maara Maatar        | Energy Sector Sector Sect | ADDRESS<br>ADDRESS<br>ADD | Cantolicaria: Validi Hystor<br>Inventionenti Validi Hystor | 96/12/1010<br>91/12/1010  |             |                    |
| Angeneratud ideal) ransartare<br>Basedian<br>Passian<br>Tanadar Bahry | D<br>D<br>D<br>D                                                                                                    |                                                                                                    | Digitivity was full by                                     | Porpose<br>Not            |             |                    |

Now the status of this signatory will be shown as "APPROVED".

|                            | Public F<br>0/a Controls | inancial Management Syst<br>r Gaural of Accusata, Ministry of Financ                                   | em-PFMS                                                                |                                         | Malaana PANKAI KIICINAA<br>Maryaan Mili<br>Maanai Yaan 2010-2017 | 12-43-48 PH | freese Part   |
|----------------------------|--------------------------|----------------------------------------------------------------------------------------------------|------------------------------------------------------------------------|-----------------------------------------|------------------------------------------------------------------|-------------|---------------|
| Baratikash Bages           | et. 0                    |                                                                                                    |                                                                        |                                         |                                                                  |             | Common Saarch |
| Here                       |                          |                                                                                                    |                                                                        | PANKA3 EDCHIAS                          | 8                                                                |             |               |
| Marattadi                  | 10                       |                                                                                                    |                                                                        |                                         |                                                                  |             |               |
| CAN Reports                |                          | The following halfs, plants the presence of part<br>details of anothers in a status. Type, effek or it | three according to status, and tune. To be<br>in corresponding status. | of the special a particular status many | a, table price threase post the status rights. To that the       |             |               |
|                            |                          | Sanction Status                                                                                        |                                                                        | VDH                                     | No. of Sanctions                                                 |             |               |
| Photory .                  |                          | PAURacetorel                                                                                           | [48]                                                                   | 50                                      | 1                                                                |             |               |
| Hadget                     | T                        | DasadbutAD                                                                                             | (All)                                                                  |                                         |                                                                  |             |               |
| And and Address            | 10                       | MONGAME                                                                                                | Kannethere (305 Bill)                                                  |                                         | 1                                                                |             |               |
| Games Dastas               |                          | Billionatotad                                                                                          | Equalitate (SOC-88)                                                    |                                         |                                                                  |             |               |
| Representation?            | freesaction 1            | amuchatet                                                                                              | 1 YANT                                                                 |                                         |                                                                  |             |               |
| The second second          | - 41                     | FassedDuAAD                                                                                            | 140                                                                    |                                         |                                                                  |             |               |
| North Hand                 |                          | Mature Buttle                                                                                          | 1440                                                                   |                                         |                                                                  |             |               |
| Penson                     | .D                       | A25-Detectand                                                                                          | 040                                                                    |                                         |                                                                  |             |               |
| A DECKER OF                |                          | Contractory and                                                                                        | Frankline (2002) MR                                                    |                                         |                                                                  |             |               |
| Construction of the second | 100 UK                   | Church                                                                                                 | Fundadation (2002-001)                                                 |                                         |                                                                  |             |               |
| Back Barrowillate          | . D                      |                                                                                                    | Red Barrison                                                           |                                         |                                                                  |             |               |
| Desilvent Sala D           |                          | EEChaluklisemalud                                                                                      | Presentatione (2002-2000)                                              |                                         | 1                                                                | 3           |               |
| Asports                    |                          | - Alter and a                                                                                          |                                                                        |                                         |                                                                  |             |               |
| Squary Pierro ft.          | -                        | DEC Hanagement D Assed in                                                                              | Internation Contract                                                   |                                         |                                                                  |             |               |
| Bank                       | -10                      |                                                                                                    | ANK.                                                                   |                                         |                                                                  |             |               |
| Reputer/ Truck 2           | 10000                    | Appress                                                                                                | anext and a second                                                     | aun Validation Status                   |                                                                  | -           |               |

| Public<br>0/a Contro           | Finance<br>Arr Gree | cial Mar<br>of of Access         | nagemen<br>sta, Misiatry                                                                                                    | at System                        | PFMS                                     |                                                                                                    |                                                                             | Walterna I<br>Universitation<br>Versitation Ve | FARE DISC ST  | enan<br>LP       | 12104(2                                    | Z.           | (promosel) (ingin<br>Theorem Promos                                                                                                    |
|--------------------------------|---------------------|----------------------------------|----------------------------------------------------------------------------------------------------|----------------------------------|------------------------------------------|----------------------------------------------------------------------------------------------------|-----------------------------------------------------------------------------|------------------------------------------------|---------------|------------------|--------------------------------------------|--------------|----------------------------------------------------------------------------------------------------|
| Whereat Kinels Request         | 1                   | _                                |                                                                                                    |                                  |                                          |                                                                                                    |                                                                             |                                                |               |                  |                                            | Comin        | on Search                                                                                                    |
| Harris<br>Marriel Karde        |                     | . ta dalimete                    |                                                                                                    | alaan, tarall eye                | -                                        |                                                                                                    | renes legnal se                                                             | (nacure                                        |               |                  |                                            |              |                                                                                                    |
| Chiff Reports<br>Markeys       |                     | titure<br>unit/Uture<br>regin Id | Encodied<br>Date                                                                                                    | Owner<br>Nome                    | Owner<br>Organization                    | Owner<br>Organization Unit                                                                                                    | Essuer<br>Organization                                                      | Valid<br>From                                  | Valid<br>Upto | Registratio      | n Hegistration<br>Upto                     | Status       | Action                                                                                                    |
| Nudget<br>Users Hyster         | 8                   | anishes.                         | Sales of                                                                                                    | COLUMN 218                       | Statistics.                              | Constant of the local division of the local division of the local |                                                                             | (astanta)                                      | CAMPUT        | CALMER .         | ana sa sa sa sa sa sa sa sa sa sa sa sa sa |              | undate<br>Non                                                                                                    |
| Representated Insection        | 2 core              |                                  | 10.00/0014                                                                                                    | PATHERY.                         |                                          |                                                                                                    |                                                                             | 91,0012020                                     | 91/03/##17    | 94/08/2259       | 01/01/01/1017                              | Assessed     | COLUMN T                                                                                                    |
| Resultance<br>Name             | 0                   |                                  | Turning and                                                                                                    | ACCOUNTS AND                     |                                          |                                                                                                    |                                                                             | TATING OF                                      | CALOUR DE LA  | TAUR DESIGNATION | INCOME.                                    | (method)     | ingeneration of the second second sec |
| Township Entry                 | 0 000               | NHOMEN,                          | 10.00/2014<br>10.00/2014                                                                                                    | ada)adaaa                        |                                          |                                                                                                    |                                                                             | 01/01/2014                                     | 94/93/3447    | 94/03/2010       | 01/01/3417                                 | Destryand    | inside the                                                                                                    |
| Rank Reconciliations           | 0 10000             | 8                                | 19-10-0-12-1<br>19-10-0-12-5                                                                                                    | ********                         |                                          |                                                                                                    |                                                                             | TATA TRA                                       | 47499464      | 4748944          | WINDOWS?                                   | Seattlessed. | tindate (these                                                                                                    |
| Freehopen Arts. System         | -                   | •21                              | 177 YEAR DEAR                                                                                                    | 190230008-<br>8178-4638<br>96639 |                                          |                                                                                                    |                                                                             | 11/13/2018                                     | 34/33/2018    | 11/10/2014       | 34/12/2018                                 | Destived     | ing take                                                                                                    |
| Reports<br>Agency Heater Data  | E                   | <b>1</b> 1                       | NRACE AND DESCRIPTION OF THE PARTY OF THE PARTY OF THE PA | VARETTA SPARE                    | NORTHINGLASH<br>NORTHINGLASH<br>NORTHING | "ROMANDER OF ACTO -                                                                                                    | Gameral Inscendent<br>Valley, Particular<br>and Disconstructure<br>Constant | 24/12/01/4                                     | be/spane      | 24/13/2014       | 34032/3014                                 | feets and    | Similar<br>2000                                                                                                    |
| Reak<br>Register/ Frech Source | 2                   | <b>8</b> 12                      | 14-X1-III                                                                                                    | POINT NAVANA                     | CONTROLLAR<br>CONTROLLAR<br>AUCCOUNTS    | "MANAGAMENT,CER-                                                                                                    | Gupanel Wannache<br>Valles Participan<br>and Elbarenals<br>Londait          | 24/18/2014                                     | 25/10/2010    | 24/10/2014       | AN147834                                   | Sectors :    | Gundalan<br>Manu                                                                                                    |
|                                | parted              | haidhi                           | 362162010                                                                                                    | BHARTETS &                       | simples of loss                          | *****                                                                                                    | Outerst Nameste                                                             | 10/01/2218                                     | INCOLUMN.     | 10/91/0616       | 100/01/0258                                | Continued.   | and the second                                                                                                    |

In above screen, PAO user can view the details of approved signatory by clicking the button **"View"** button.

|                                                                 | Public      | Financial Management Sy<br>her lieversl of Accounts, Novimry of Field                                                                                               | stem-PFMS                                                                                                    | Website PA              | 4663 8003948<br>10<br>- 2818-2857 | 1204:45 PM |               |
|-----------------------------------------------------------------|-------------|----------------------------------------------------------------------------------------------------|----------------------------------------------------------------------------------------------------|-------------------------|-----------------------------------|------------|---------------|
| BharpHirsh Repo                                                 | ert.        |                                                                                                    |                                                                                                    |                         |                                   |            | Common Search |
| Herei<br>Marattash<br>Calif Rapola<br>Maslash<br>Radat<br>Radat |             | Serial Residen<br>Certificate Valid Press<br>Grandinant Valid Press<br>Research Research<br>Research Repartmethon<br>Owners Organization Unit<br>Facer Departmethon | EDERUCIA<br>LEMILIPITE<br>EDERUCIALIS<br>EDERUCIALIS<br>EDERUCIALIS<br>EDERUCIALIS<br>DIALES<br>EDERUCIALIS<br>EDERUCIALIS<br>EDE | Contribute Valid Option |                                   |            |               |
| Hagers word allock<br>Resultions<br>Pressien<br>Frankrike Enley | Transaction |                                                                                                    | Canol                                                                                                    | Digitals age (H)        | Purpose<br>to IOD                 |            |               |

It may be noted that PAO user cannot update the details of DSC enrolment of DDO user, as this can be done by the concerned user only. If PAO clicks the button "UPDATE", system will display a message **"Details can be updated by the user who enrolled the digital signature".** 

| Public I<br>B/a Garma      | inancial Ma<br>her listeral of Acces | nagemei<br>sts. Misistry | at System          | PFMS           |                        |                                                                                                    | Maginasanan I<br>Masar Talan<br>Pananana V | PARKAJ BOO<br>PAR<br>MO ZELE DR | 1994.<br>19   | 12:05:17             | -                     | en de la composition de la composition de la composition de la composition de la composition de la composition<br>Composition de la composition de la composition de la composition de la composition de la composition de la comp |
|----------------------------|--------------------------------------|--------------------------|--------------------|----------------|------------------------|----------------------------------------------------------------------------------------------------|--------------------------------------------|---------------------------------|---------------|----------------------|-----------------------|----------------------------------------------------------------------------------------------------|
| Maratilal Squat            |                                      |                          |                    |                |                        |                                                                                                    | -                                          |                                 |               |                      | Canona                | n faranch                                                                                                    |
| Home                       | -                                    |                          |                    |                | List Of L              | rolled liigital St                                                                                                    | unature                                    |                                 |               |                      |                       |                                                                                                    |
| Marathada                  | Note : To Arbania                    | espected sign            | allow, Encoll age  | -              |                        |                                                                                                    |                                            |                                 |               |                      |                       |                                                                                                    |
| EAH Reports                | -                                    |                          |                    |                |                        |                                                                                                    |                                            |                                 |               | Augu                 | 100 11 V              | NAR COMPLEX                                                                                                    |
| Mandare /                  | Name/User<br>Legin Id                | Data                     | Namo               | Organization   | Organization thit      | Organization                                                                                                    | From                                       | opto                            | Details Can Y | at conducted by case | Mature enclosed the s | Actions<br>fight Version                                                                                                    |
| Redget                     |                                      | interest of              | The second second  | Sector Sector  | Management of the last | State of Local Division of Local Division of Local Divisio of Local Division of Local Division of Local Division of Loca | Abrititie                                  | inventure:                      | -             |                      | -                     | izodaka                                                                                                    |
| United Minister            |                                      | 0.000                    |                    | And the second |                        | the second second second second second second second second second second second second second second second se                                                                                                    |                                            | -                               |               |                      |                       | .1080                                                                                                    |
| Regressed adult terrestion | CIQUADHON                            | 1010120018               | PATHEORY           |                |                        |                                                                                                    | orverunee.                                 | 01/01/2812                      | 01/01/2014    | 01/01/3117           | Approved              | Souther .                                                                                                    |
| Bentlana                   | CONTRACTOR                           | STORAGE ST               | 1903904008-        |                |                        |                                                                                                    | anyment.                                   | 16/12/1014                      | 17/10/001     | 1401207018           | (mathematic           | lundets                                                                                                    |
| Passina.                   | concerners.                          | AND MODEL                | ANOINAN<br>Distant |                |                        |                                                                                                    | 01/01/2016                                 | 01/91/2017                      | el/el/seve    | 01/010017            | (Hereiter             | treatate:                                                                                                    |

### 5. DEACTIVATION OF DSC ENROLLMENT BY PAO

An enrolled DSC may need to be de-activated under following circumstances:

- In case the authority in charges leaves office due to transfer/retirement/death etc.
- 'Enrollment Valid Up to' date for the DSC has expired.
- Enrolled DSC is revoked by the digital signature issuing authority.

For this, PAO user will go to

#### "MASTERS">"DSC MANAGEMENT">"DEACTIVATE DSC"

| Public<br>B/s Castre           | Financial Managemen<br>der Emeral of Accusatis, Mesiatry | at System-PFMS                                                                                                    |                                            | Vederter PANELX BOCHRAN<br>Uner Type PAD<br>Presidat Vari: 2018-2017 | 12:07:57 PM | (powspa) Lope<br>Overge features |
|--------------------------------|----------------------------------------------------------|----------------------------------------------------------------------------------------------------|--------------------------------------------|----------------------------------------------------------------------|-------------|----------------------------------|
| MuserReak Report               | D                                                        |                                                                                                    |                                            |                                                                      |             | Common Search                    |
|                                |                                                          |                                                                                                    | PANKAL                                     | юсныля                                                               |             | 1                                |
| Miseattash                     | Di The following white above the same                    | they of completion down doing to platest and                                                                                                    | ( Years, 'No first side of an arcticular a | when removes, belie power sometime over the station reason. To first | i the       |                                  |
| CAN Reports                    | deals of sections in a status' has                       | e, cick on the investmenting status.                                                                                                    | 12 10 10 1                                 |                                                                      |             |                                  |
| Masters                        | D Seection Sta                                           | tus.                                                                                                    | Туре                                       | No. of Selections                                                    |             |                                  |
| 100                            | Esperant                                                 |                                                                                                    |                                            |                                                                      |             |                                  |
| Medget.                        | C Emergedent                                             | 1440                                                                                                    |                                            |                                                                      |             |                                  |
| Unite Baston                   | D Homesond                                               | Soperation (DD)                                                                                                    |                                            | 1                                                                    |             |                                  |
|                                | Entransferration                                         | Tage of the second second seco |                                            | 1                                                                    |             |                                  |
| HageneousfailedTransaction     | D. Internet and                                          | 100                                                                                                    |                                            |                                                                      |             |                                  |
| Describerts.                   | The second state                                         | 100                                                                                                    |                                            |                                                                      |             |                                  |
|                                | 100 Generation                                           | and a second second second second second second second second second second second second second second second                                                                                                    |                                            | 10                                                                   |             |                                  |
| Permitten                      | During Party days (Part)                                 | 1.00                                                                                                    |                                            |                                                                      |             |                                  |
| Townships Cables               | O Deputy many ant                                        | Report Res 100                                                                                                    | a evil                                     |                                                                      |             |                                  |
| instante service               | Chand                                                    | August Raw (DD                                                                                                    | 0.00                                       | i i                                                                  |             |                                  |
| Bank Responsibilities          | P. Internet                                              | Appendiation                                                                                                    |                                            |                                                                      |             |                                  |
| Paralleline Parks' Paralleline | DSCBatch Generated                                       | Topenditure (30)                                                                                                    | 0.845                                      |                                                                      |             |                                  |
| the state of the second        | See all services.                                        |                                                                                                    |                                            |                                                                      |             |                                  |
| Reports                        | and the second second                                    |                                                                                                    |                                            |                                                                      |             |                                  |
| Agency Harme Data              | D Rectinguisting (                                       | Kound USC                                                                                                    |                                            |                                                                      |             |                                  |
| nini (                         | 5                                                        | Knowled BBC                                                                                                    |                                            |                                                                      | _           |                                  |
| Regular/ Trink Incom           |                                                          | Assessed Date Tratement Dic                                                                                                    | and Account Valuation Stat                 | 2011                                                                 |             |                                  |
|                                |                                                          | Badellinda IIII                                                                                                    |                                            |                                                                      |             |                                  |

On the screen that follows, a grid containing the list of enrolled DSC available for deactivation, is displayed. At this screen, user shall select check box for the DSC to be deactivated. Select **'Reason for Deactivation'** from dropdown list and click **'Deactivate'** button.

| 80                                   | Public  <br>0/s Contro | F <b>ina</b><br>Nor Ger | nciai<br>mate | I Managen<br>Accusta, Mai | nent Syn<br>ary of Four | stem-F                                                                                                    | PFMS                                                                                                    |                     |                                                              | 1              | elosonius i <b>PARM</b><br>arr Typper <b>DAR</b><br>sheelart Yasari | KAJ 800080448<br>3<br>3834-3847 |              | 12:09:30 99 |                                                                                                    | (geen ge) Laure<br>George Passaria |
|--------------------------------------|------------------------|-------------------------|---------------|---------------------------|-------------------------|----------------------------------------------------------------------------------------------------|----------------------------------------------------------------------------------------------------|---------------------|--------------------------------------------------------------|----------------|---------------------------------------------------------------------|---------------------------------|--------------|-------------|----------------------------------------------------------------------------------------------------|------------------------------------|
| WeenWash Report                      | 8                      |                         |               |                           |                         |                                                                                                    |                                                                                                    |                     | ital Signature                                               | Deactivate     |                                                                     |                                 |              |             | Carrier                                                                                                    | in Search                          |
| Henne                                |                        |                         |               | Distr.Nemn                | Enrolled                | Owner                                                                                                    | Owner                                                                                                    | Dentr               | Issuer                                                       | Welld          | Valid                                                               | Registration                    | Registration | Approved    | Approved                                                                                                    | Status                             |
| Muranet.                             |                        |                         |               |                           |                         | -                                                                                                    | Crosnization                                                                                                    | Unit                | Organizzation                                                |                | - npin                                                              | and the second                  | 10000        |             | Contraction of the local division of the local division of the loc |                                    |
| CAR Reports                          |                        |                         | <b>C</b> :    | APPRILOW (100             | ATLENDING .             | PAL                                                                                                    | ADDRESS OF THE ADDRESS OF THE ADDRES | *BAGGAGGAGY* ACTI   | Departed<br>Recorded to the<br>Part Alasta and<br>Characters | 10/01/2016     | 100/01/2014                                                         | 84/11/2018                      | \$5/20/081W  | (reads      | 0000000                                                                                                    | Approval                           |
| Rodget                               |                        |                         |               | REPORTED IN               | DATES/MIN               | -                                                                                                    | CONTROLLOR                                                                                                    |                     | Constant<br>Repaired<br>Parentalia Kalipy                    | 24/2//2024     | 14/12/1914                                                          | *******                         | *****        | presign -   | 04/11/0010                                                                                                    | Pagenesi                           |
| Union Manhar                         |                        | 6                       |               |                           | _                       |                                                                                                    | accounts                                                                                                    |                     | Cherrysold<br>Unervised                                      |                |                                                                     |                                 |              |             |                                                                                                    |                                    |
| Representation                       | enter the              | 8                       |               | COOL ADMON                | *****                   | RATINESH                                                                                                    |                                                                                                    |                     |                                                              | ALPELONA       | 0426023007                                                          | SPORTER.                        | 84/81/3817   | percent -   | 10/13/2014                                                                                                    | Approval                           |
| Name Traves                          |                        |                         | 8             | contricting               | 10,04-00                | Bull Denie<br>In 2014 Auf                                                                                                    | KAPTIKE OF COA<br>MEREPIRY OF<br>PRANEER.                                                                                                    | "NANAODADA" ACID    | Bain of<br>Bain stats without<br>Partitions and<br>Charwight | 44244/2048     | 08/01/2010                                                          | 12/01/2014                      | 05/01/2010   | panga.      | 17V36(2014<br>50.05.00                                                                                                    | 40000-01                           |
| Transfer Lette<br>Basik Record Ratio |                        |                         | a             | and includes              | en persona<br>en prista | AND ALL AND ALL AND AL | OFFICE OF CON<br>MULTING OF<br>FINANCE.                                                                                                    | And an and a second | Report<br>Records value<br>Partition and                     | 10762004       | -                                                                   | TEAP MIN                        | *****        | Passan .    | and an and an an an an an an an an an an an an an                                                                                                    | Approved                           |
| Employee Lots List                   | 6m                     | ļ.,                     | -             |                           |                         |                                                                                                    |                                                                                                    | 121110-0-04         | to the second                                                |                |                                                                     | _                               |              |             |                                                                                                    |                                    |
| Massife                              |                        |                         |               |                           |                         |                                                                                                    | Constants.                                                                                                    | Report For Ho-      | Une                                                          | feet Automatic |                                                                     |                                 |              |             |                                                                                                    |                                    |
| Agency Humar Dat                     | a (                    | 0                       |               |                           |                         |                                                                                                    |                                                                                                    |                     |                                                              |                |                                                                     |                                 |              |             |                                                                                                    |                                    |

Success message shall be displayed on the screen once the concerned DSC is deactivated successfully.

| Put<br>B/s 1              | hic F | inancial Management System-PFMS<br>ar linned of Accounts, Mentey of Finance |               |                         |                                        |                                            |                                        | Hallisman (MARKA) MORENAR<br>Unar Topol (MRD)<br>Hannahit Halo, 2014-2013 |            |               |              |                      | 12:09:47 IN |                          | Barrar Linguis |  |
|---------------------------|-------|-----------------------------------------------------------------------------|---------------|-------------------------|----------------------------------------|--------------------------------------------|----------------------------------------|---------------------------------------------------------------------------|------------|---------------|--------------|----------------------|-------------|--------------------------|----------------|--|
| PharetRoah Report         | Đ,    |                                                                             |               |                         |                                        |                                            | Die                                    | ital Signature                                                            | Deactivate |               |              |                      |             | Camin                    | in hearth      |  |
|                           |       | Descripted at pressed day                                                   |               |                         |                                        |                                            |                                        |                                                                           |            |               |              |                      |             |                          |                |  |
| Westmark                  | i)    | 1-1                                                                         | User Name     | Enrolled                | Nome                                   | Owner<br>Organization                      | Owner<br>Organization                  | Urganization                                                              | Valid      | valid<br>Upto | Registration | Hegistration<br>Upto | Approved    | Approved                 | Status         |  |
| CAM Reports               |       | 1943                                                                        | REATION LEGIS | 11120-079               | BRAADTI<br>TULU                        | ADVENTION OF LODA<br>MONESTRY OF           | ************************************** | Balantel<br>Recorded Valley                                               | 44/44/2018 |               | 84103016     | 20/06/0868           | (renge      | 10.413/3010<br>10.400.37 | Approval       |  |
| Balget                    | - is  | (Mean                                                                       |               |                         |                                        | Marine .                                   |                                        | Darren                                                                    |            |               |              |                      |             |                          |                |  |
| Hore Barber               | D.    |                                                                             | STRATESPOSE   | 61/62/10/8              | RACERA                                 | GENERAL OF<br>REIDERATE                    | - Hodeney                              | Normada valley<br>Pathleen and<br>Chemistel                               | Den 2/1004 | 26.15501      | 99/10/010    | IN LUCION            | Preside >   | 13-66-36                 | Approval       |  |
| Represent alles (Transact | D and | 0                                                                           | SCORE-ENER    | 10/11/10/10/14          | Antinezio                              |                                            |                                        | (and all                                                                  |            | 04/01/2017    | 01/01/2016   | 84/01/3847           | teach.      | ALCOLUMNS.               | Approval       |  |
| Permises                  | t     | ्रामः                                                                       | authiniterine | 2.1/24/2018<br>48+37-26 | 21/20/2018 NOREAL<br>10/37/20 NOCIONAL | DIFFECT OF CEAN<br>MERITARY OF<br>FUNANCE. | "MANUALAMIN' ACIO                      | Raamaf<br>Barrooka splay<br>Partitions and<br>Charlooka<br>United         | 12/91/1916 | m/tu/this     | a concista   | 44/91/2018           | bands.      | 27/16/2014<br>20-61-62   | Approval       |  |
| Transfer Lates            | 0     |                                                                             |               | 1                       |                                        |                                            |                                        |                                                                           |            |               |              |                      |             |                          |                |  |
| Bask Basessellattee       | (L)   | 1                                                                           |               |                         |                                        | Distinge                                   | Residen For On                         | ettertion: 500                                                            | -10        |               |              |                      |             |                          |                |  |

Now the status of this DSC will be shown as "DEACTIVATED".

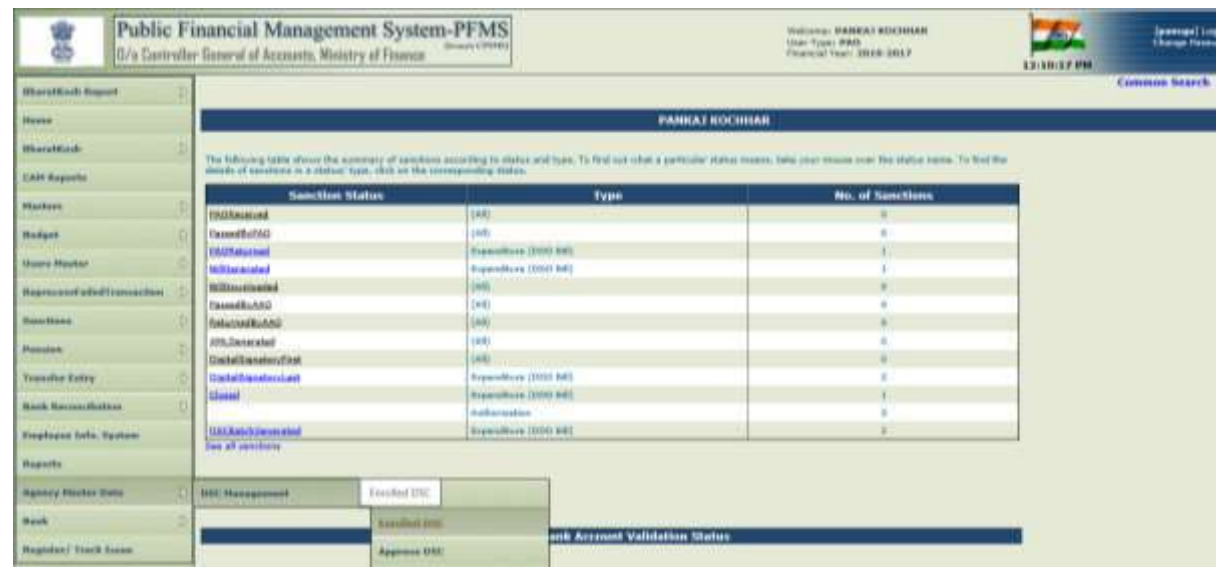

| Public F                | inancial Management System-PFMS<br># General al Accounts, Resistry of France |                          |                              |                                                                                                    |                                                                                                    |                                                                                                    |                       | AU ROCHEME<br>IED# 3857 |                                                                                                    |                      |                                                                                                    | (percer) input                |  |
|-------------------------|------------------------------------------------------------------------------|--------------------------|------------------------------|----------------------------------------------------------------------------------------------------|----------------------------------------------------------------------------------------------------|----------------------------------------------------------------------------------------------------|-----------------------|-------------------------|----------------------------------------------------------------------------------------------------|----------------------|----------------------------------------------------------------------------------------------------|-------------------------------|--|
| Bharattinsh Eagerst     |                                                                              |                          |                              |                                                                                                    |                                                                                                    |                                                                                                    |                       |                         |                                                                                                    |                      | ter                                                                                                    | exam Search                   |  |
| Table                   |                                                                              |                          |                              |                                                                                                    | Ustore                                                                                                    | undled Digital Signatur                                                                                                    | •                     |                         |                                                                                                    |                      |                                                                                                    |                               |  |
| Thurstitlant            | Hale : To Artivate                                                           | reported sign.           | darm forsil again            | ÷                                                                                                    |                                                                                                    |                                                                                                    |                       |                         |                                                                                                    |                      |                                                                                                    |                               |  |
| AN Reports              | -                                                                            | 101 000                  |                              | and the second second second second second second second second second second second second second second second                                                                                                    |                                                                                                    |                                                                                                    |                       | and the second          | e e contra contra contra contra contra contra contra contra contra contra contra contra contra contra contra co |                      | Tage State ( JE                                                                                                    | <ul> <li>had loans</li> </ul> |  |
| -                       | Base<br>Rame/User<br>Logis Id                                                | Tunded<br>Date           | Quality<br>Name              | Owner Organization                                                                                                    | Owner Organization<br>Unit                                                                                                    | biseer Organization                                                                                                    | Value<br>Prom         | Valid tipto             | Registration<br>From                                                                                            | Begistration<br>Opto | Status                                                                                                    | Action                        |  |
| turburi -               | BARTICOLLE)                                                                  | 11.18.00                 | NUMBER OF STREET             | DATAS SE SUA ANNUME<br>DE HENRES.                                                                                                    | New Address of the Address of The Address of The Ad | Property Reservate Valley<br>Factories and Districtly                                                                                                    | 12/10/2014            | 96/11/1718              | 394/11/2018                                                                                                    | 10/12/08/16          | Approval                                                                                                    | Uniter Terri                  |  |
| There Planter           | SHATID GOER                                                                  | 2:11:00                  | NOT INCOME                   | DOWTHOULDA LEMERAL OF ACCOUNTS                                                                                                    | WANDHEVT JCD -                                                                                                    | Explores thermalia Values<br>Familizent and Dysorousle<br>Unwide                                                                                                    | 34/12/2014            | Derthrame               | 04/11/2008                                                                                                    | 2012/2016            | Ageneral                                                                                                    | Singlet a lines               |  |
| handhine S              | CORRECTION                                                                   | 2018/2016<br>10:27:42    | 19023D03e-                   |                                                                                                    |                                                                                                    | 1000                                                                                                    | \$17.50 Percent       | 14/1//2016              | 1//12/2018                                                                                                    | 10/12/2010           | Destiver                                                                                                    | tation and                    |  |
| Panine 2                |                                                                              |                          | anocrassica?]                |                                                                                                    |                                                                                                    |                                                                                                    |                       |                         |                                                                                                    |                      | wanner -                                                                                                    | 100                           |  |
| Transfer Bullay         | COOLEMAN                                                                     | 16,09,22                 | COLUMN THE DAY               |                                                                                                    |                                                                                                    |                                                                                                    | BL/BIL2008            | and the second          | PLAT AND                                                                                                    | 1012112              | Pupersonal Annual Annual A | Update Steel                  |  |
| Each RecoverBullets     | CODOADHEH                                                                    | APOLICIEUS .             | ARCAIDE                      |                                                                                                    |                                                                                                    |                                                                                                    | PE/#1/2004            | abordati.               | 00/01/2018                                                                                                    | 070075813.           | Desstreed                                                                                                    | Marken Tomo                   |  |
| Intelligent John Byotam |                                                                              | 20/10/2014               | BETMESH                      |                                                                                                    |                                                                                                    |                                                                                                    | 81/81/2014            | 80.07812                | 35,95,258                                                                                                    | ervet/sets.          | Deartiverd                                                                                                    | Libbles mer                   |  |
| Requestor.              |                                                                              | 11120/2014<br>10/00/201  | 10110428<br>1119-408<br>1002 |                                                                                                    |                                                                                                    |                                                                                                    | 1/11/2014             | AN/DESTRIP              | 11/12/2018                                                                                                    | (4)12/1818           | Desired                                                                                                    | Salar me                      |  |
| Agency Haster Data      | (******)                                                                     | 06/07/2016<br>14/18/27   | WALLS IN THE                 | CONTROLLER DENDRIE OF                                                                                                    | "MAAGONERT, DOD-<br>DUIDAR"                                                                                                    | Guperan Rammadia Maley<br>Familicans and Disaminals                                                                                                    | 04/10/0000            | 04(12/2010              | 34/17/2004                                                                                                    | 24/12/2010           | Dentitional                                                                                                    | tinters may                   |  |
| Regeler/ Track Tores    |                                                                              | 25/18/1816<br>15:12:38   | WOTE SALANG                  | CONTRALION DESIGNAL OF<br>RECENTER                                                                                                    | **************************************                                                                                                    | Supra Instals Life:<br>Institute and Damain                                                                                                    | 104/14/2014           | 104/10/2016             | 34/12/2018                                                                                                    | 240,27516            | Depirousi                                                                                                    | -                             |  |
|                         | sureknaciótic                                                                | 26/18/2016<br>12:41:48   | 80000TT 708.2                | DATES OF ODA ADADISM .<br>DF TEMPOLE.                                                                                                    | New ACCOUNT. ICE  <br>CONTENT                                                                                                    | Buyeria: Narmalia Valley<br>Kemilaret and Opermalia<br>Unrelat                                                                                                    | 12/61/2008            | 00/01/2010              | 12/01/2008                                                                                                    | 06/01/12/18          | Deputyeed                                                                                                    | Singlet a literal             |  |
|                         | sindheath                                                                    | 10.25 cm                 | PURSONAL<br>PURSONAL         | OFFICE OF DELIVERITHE                                                                                                    | NuAssestation -                                                                                                    | Reserve Rorman's Uniter<br>Presidents and Districtly<br>Longer                                                                                                    | 10/06/2004            |                         | 12/06/2008                                                                                                    | STREETS IN           | Destivent                                                                                                    | Links No.                     |  |
|                         | mann                                                                         | CHARTER OF               | No.                          | STREET, STREET, STREET | Contraction of the local division of the local division of the loc | Income Statements within the second second s | and the second second | CONTRACT.               | ONDOIR .                                                                                                    | THE OWNER OF         |                                                                                                    | Wilden impi                   |  |
|                         | eventuation des                                                              | Spinisters<br>Spinisters | Kanata)<br>CUCKMAR           | DIFFICE OF GGA NEWERRY<br>OF FINANCE,                                                                                                    | NAAAQNENT,000                                                                                                    | Depret Nermada Safey<br>Persident and Otensoan<br>Lonnest                                                                                                    | 12/49/2004            | 2007032014              | 12/95/2014                                                                                                    | 06/82/22018          | 4,000-00                                                                                                    | tanben mer                    |  |

After PAO has approved the enrollment of DSC, DDO will be able to digitally sign all the bills including GeM bills. As stated above, EIS bills, other bills which are being processed in PFMS through other routes viz being uploaded from COMPACT, received in PFMS through integration (UT Chandigarh,) etc. will remain as it is (without enforcing digital signature at DDO level) at present.

#### This completes the process of Enrolment of DSC in respect of DDOs.

\*\*\*\*\*\*